| GROUP<br>Safety Recall<br>Campaign  | MODEL<br>2011-2014MY<br>Optima (QF/TF)<br>2012-2014MY<br>Sorento (XMa)<br>2011-2013MY<br>Sportage (SL) |
|-------------------------------------|----------------------------------------------------------------------------------------------------|
| NUMBER<br>SC147 (Rev 4, 08/07/2017) | DATE<br>June 2017                                                                                      |

## SAFETY RECALL CAMPAIGN

## SUBJECT: THETA II ENGINE INSPECTION AND/OR REPLACEMENT

## \* NOTICE

This bulletin has been revised to include additional information. New/revised sections of this bulletin are indicated by a black bar in the margin area.

This bulletin provides the procedure to inspect, and if necessary, replace the engine long block assembly on the following vehicles:

- All 2011-2013MY Optima (QF/TF) vehicles equipped with the 2.4L Gasoline Direct Injection (GDI) and 2.0L Turbocharged GDI (T-GDI) engines produced from August 12, 2010 through September 27, 2013;
- All 2014MY Optima (QF) vehicles equipped with the 2.4L Gasoline Direct Injection (GDI) and 2.0L Turbocharged GDI (T-GDI) engines produced at KMMG from August 28, 2013 through May 15, 2014;
- All 2012-2014MY Sorento (XMa) vehicles equipped with the 2.4L Gasoline Direct Injection (GDI) engines produced from April 19, 2011 through February 10, 2014; and
- All 2011-2013MY Sportage (SL) vehicles equipped with the 2.0L Turbo Gasoline Direct Injection (T-GDI) engines produced from December 30, 2010 through August 30, 2013.

Metal debris may have been generated from factory machining operations of the engine crankshaft and may not have been completely removed from the crankshaft's oil passages during the cleaning process. It was also determined that the additional machining processes of the crankpins may have caused uneven surface roughness. These combined conditions can restrict oil flow to the bearings increasing the potential for premature bearing wear.

A worn connecting rod bearing will produce a cyclic knocking noise from the engine and may also result in the illumination of the vehicle's engine warning and/or oil pressure lamp on the instrument panel. If the warnings are ignored and the vehicle is continued to be driven, the bearing may fail and the vehicle could stall while in motion. An engine stall at higher speeds can increase the risk of a crash.

Follow the procedure outlined in this bulletin to inspect, and if necessary, replace the engine long block assembly. Before conducting the procedure, verify the vehicle is included in the list of affected VINs.

### File Under: <Safety Recall Campaign>

| Circulate To:   | I General Manager | Service Manager   | I Parts Manager |
|-----------------|-------------------|-------------------|-----------------|
| Service Advisor | s 🛛 🖾 Technicians | Body Shop Manager | Fleet Repair    |

## \* NOTICE

There is no charge to the vehicle owner for this repair. Under applicable law, you may not sell or otherwise deliver any affected new vehicle until it has been repaired pursuant to the procedures set forth in this bulletin.

To ensure complete customer satisfaction, always remember to refer to WebDCS Warranty Coverage (validation) Inquiry Screen (Service  $\rightarrow$  Warranty Coverage  $\rightarrow$  Warranty Coverage Inquiry) for a list of any additional campaigns that may need to be performed on the vehicle before returning it to the customer.

For Optima models included in SC147:

- VINs that start with "5" are designated Optima (QF) and produced in the United States.
- VINs that start with "K" are designated Optima (TF) and produced in Korea.

### **Inspection Procedure:**

- 1. Prior to inspection, ensure the KDS is fully charged and is connected to the internet every day to ensure the latest update is received and installed.
  - Engine oil level should be at the "FULL" mark. Top off with 5W-30 if required.
  - Test requires the engine to be in satisfactory running condition and able to idle normally.
  - Engine coolant temperature should be above minimum test temperature: 185°F (85°C).

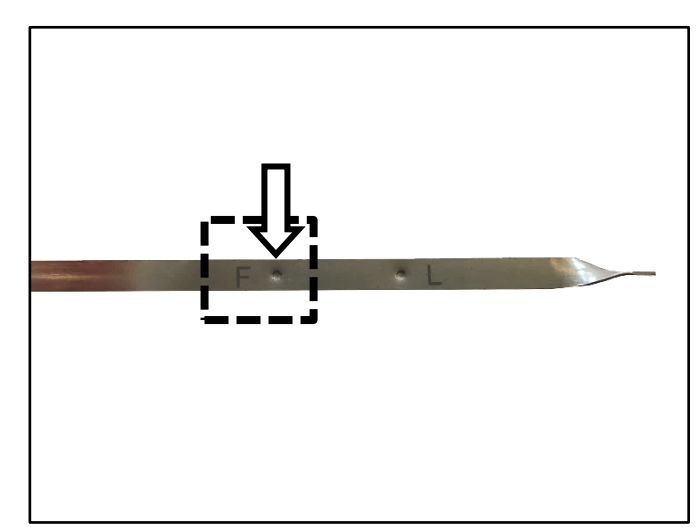

If the engine's running condition is poor due to issues unrelated to a connecting rod knocking noise (faulty sensors, intake/exhaust manifold leak, catalytic converter, etc.), diagnose and repair prior to performing this inspection procedure. If the engine cannot be tested or has other major concerns, **see Warranty Claim Authorization information on page 19**.

2. With the engine off, remove the dipstick (A).

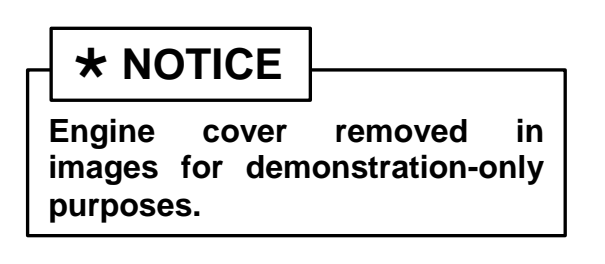

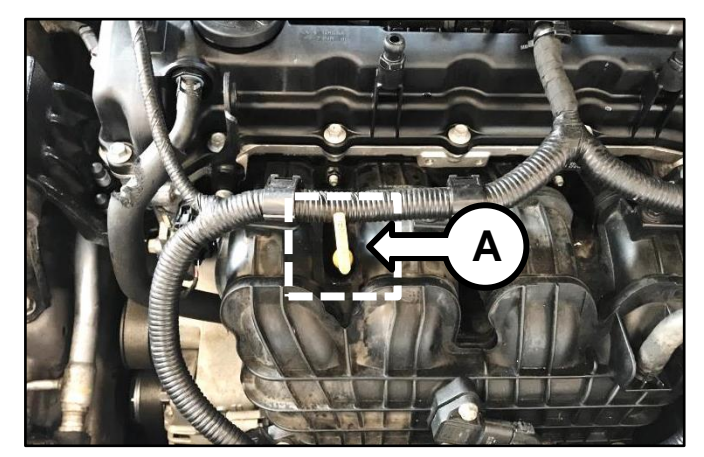

#### Page 3 of 28

### SUBJECT: THETA II ENGINE INSPECTION AND/OR REPLACEMENT (SC147)

3. Insert the engine noise tester SST adapter (B) into the dipstick tube then start and idle the engine.

## **\*** NOTICE

To avoid false readings, ensure the adapter (B) is properly inserted into the dipstick tube and that the tube is not in contact with the intake manifold.

If the dipstick tube is not centered and is close to or touching the manifold, carefully adjust (bend) and center the dipstick tube with a pry bar.

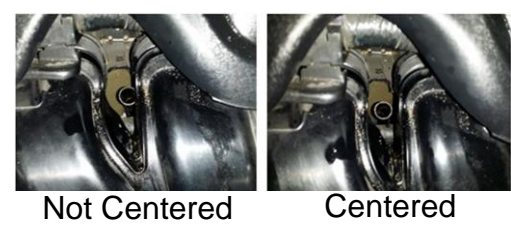

Click here for a video tutorial of the Inspection Procedure.

 Connect the 3.5 mm male end of the engine noise tester SST (C) to the 3.5 mm female end of the extension cable (D).

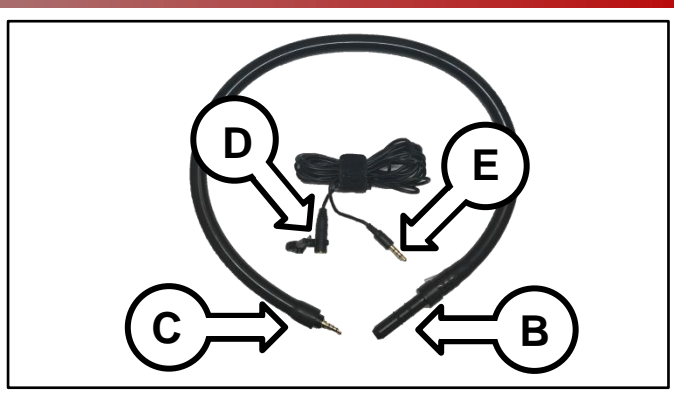

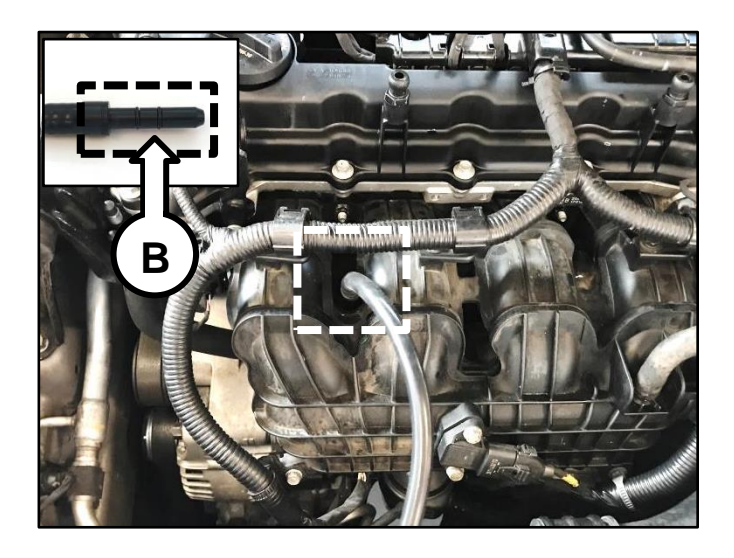

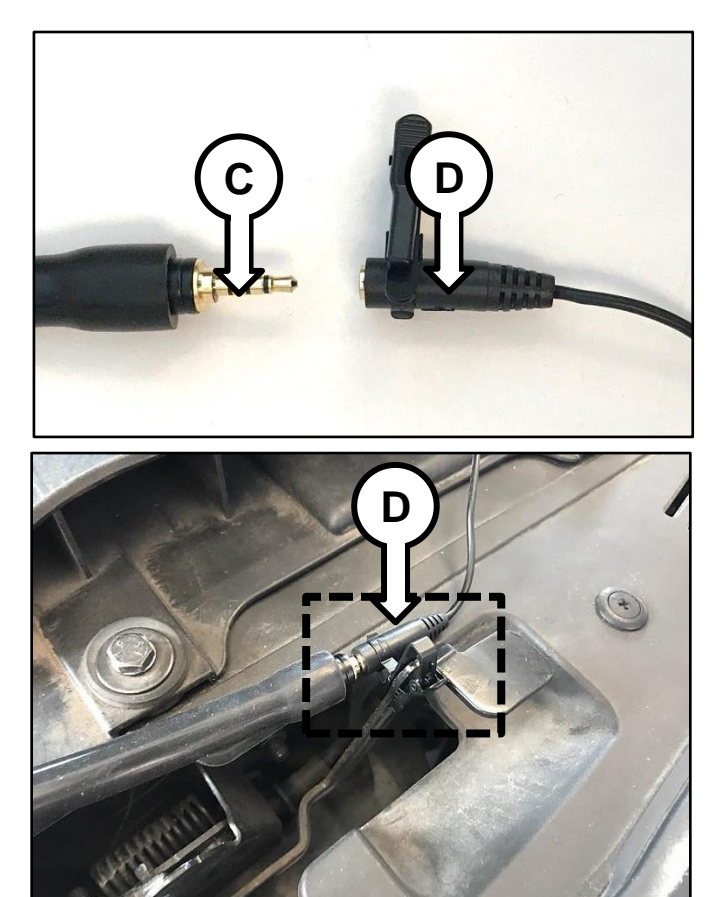

5. Attach the SST clip of the extension cable (D) to the hood latch.

## 

Make sure to route the extension cable away from moving parts (pulleys, fan, and belts and be careful not to get it pinched between door and body or window, etc.).

TSB: SC147 (Rev 4) Optima (QF/TF), Sorento (XMa), Sportage (SL) June 2017

#### Page 4 of 28

## SUBJECT: THETA II ENGINE INSPECTION AND/OR REPLACEMENT (SC147)

 Connect the 3.5 mm male end (E) of the extension cable to the headphone port located at the upper left corner (KDS version 1.0) or at the bottom of the tablet (KDS version 2.0).

7. Connect the VCI-II to the OBD-II connector and launch the KDS application from the KDS tablet home page.

8. Confirm communication with VCI (F) and then configure the vehicle (G) using the **AUTO VIN** (H) feature.

9. Swipe up the "More" tab from the lower screen of the KDS and select "Special Inspection".

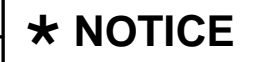

If the vehicle model/model year does not qualify for this campaign, a message will pop up; if so, verify that the vehicle is included in the list of affected VINs for SC147.

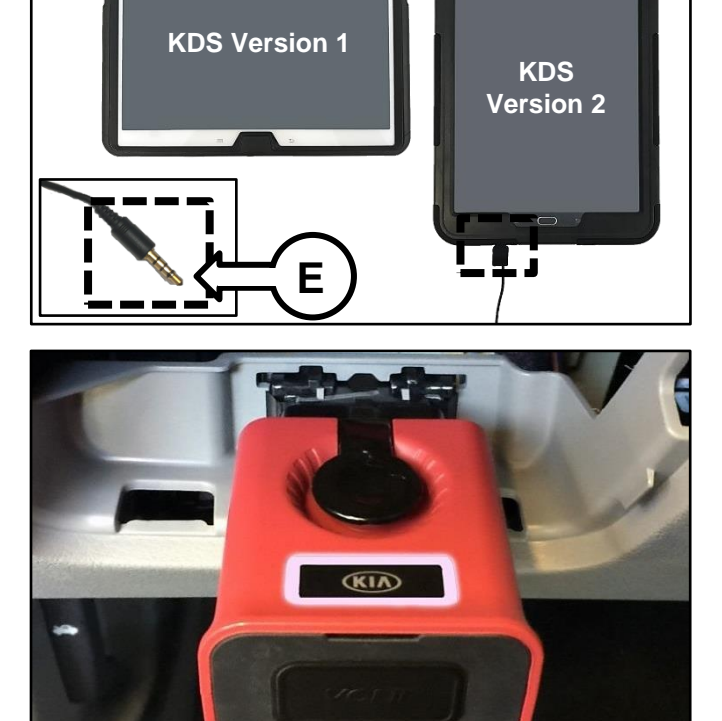

000

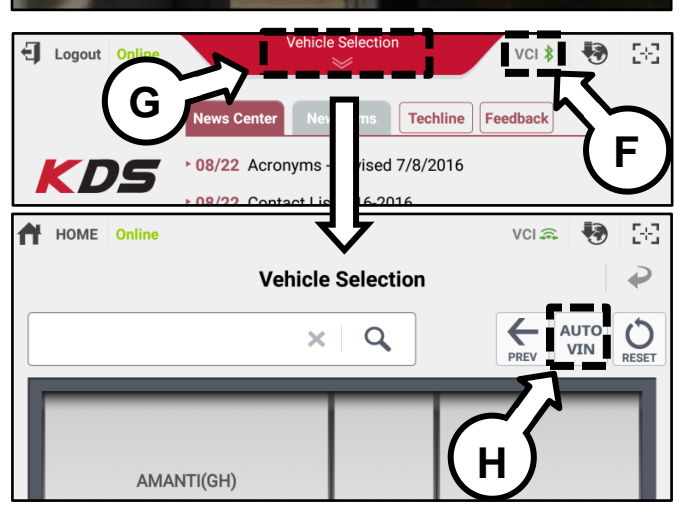

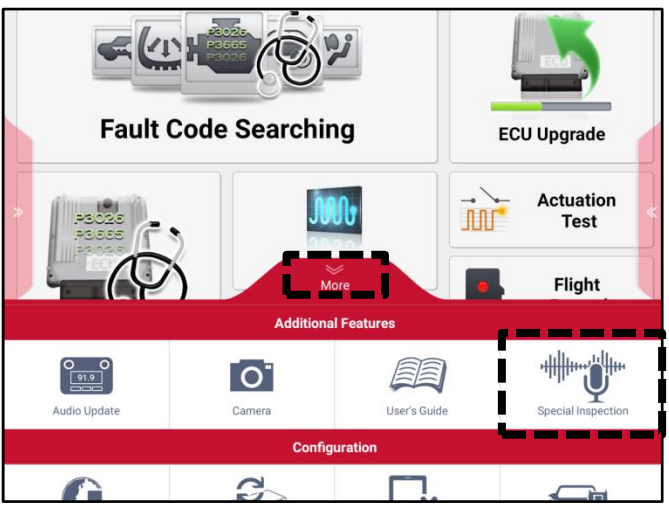

### Page 5 of 28

## SUBJECT: THETA II ENGINE INSPECTION AND/OR REPLACEMENT (SC147)

- 10. Complete the vehicle information form on the screen:
  - Mileage
  - RO number
  - Select "Verify" to verify the VIN

Note: VIN must be verified with the "Verify" function in order to proceed to the next step.

Select "Next" to continue.

- 11. Confirm that all of the pre-inspection items listed on the screen are true:
  - Engine Oil Level Normal
  - Coolant Level Normal
  - Engine Cover Installed
  - Driver Window Opened
  - A/C & Blower Motor OFF
  - Audio & All Accessories OFF
  - Engine Warm up (185°F or higher)
  - Insert "A" into dipstick tube
  - Connect "B" part at tablet headphone
     port

Select "Next" after checking items mentioned above.

- 12. The program will automatically check the engine sensors' data. Select the "Next" button if all the conditions are satisfied.
  - Engine Coolant Temperature: 185°F or higher
  - A/C Request to ECU: OFF

**Note:** If the test item result is "NOT GOOD", correct the condition then select "Refresh Data".

|                     | Spec                        | cial Inspection   |                             |                                                                              |              |                |
|---------------------|-----------------------------|-------------------|-----------------------------|------------------------------------------------------------------------------|--------------|----------------|
| Vehicle Information | n                           | Dealer Code: ku00 | 3 (Mu                       | st be correct for Warra                                                      | anty Subm    | ission)        |
| - Model             | OPTIMA(TF/QF)               | - Year            |                             | 2014                                                                         |              |                |
| Engine              | G 2.0 T-GDI THETA II        | - VIN             |                             | 5XXGR4A61EG277969                                                            | 9            | Verify         |
| - Mileage           | mile                        | = RO Numb         | ber                         |                                                                              |              |                |
| Setting Event       |                             |                   |                             |                                                                              |              |                |
| 001. Campaign SC    | 147 Engine Noise Inspection |                   | P This<br>e Camp<br>Igine m | procedure will guide the to<br>salgn SC147 Inspection pr<br>echanical noise. | echnician th | rough<br>ating |
|                     | Result Preview              | Next              |                             | Cancel                                                                       |              |                |

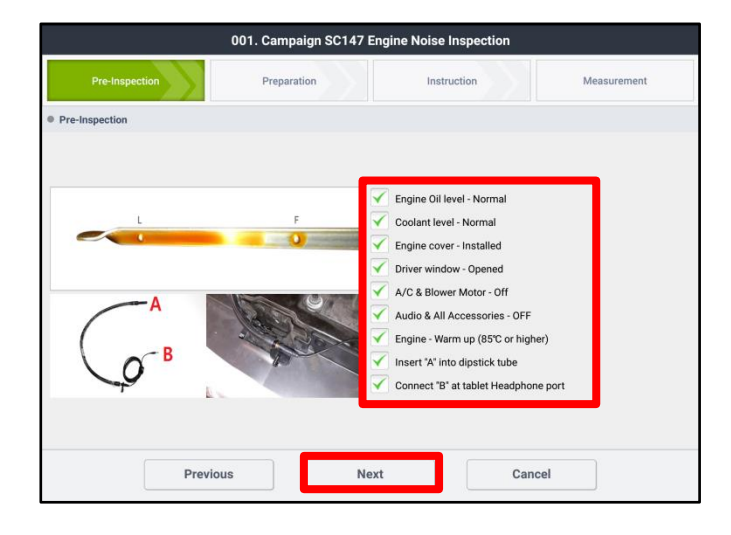

| 001. Campaign SC147 E      | ingine Noise Inspection  |                |
|----------------------------|--------------------------|----------------|
| Pre-Inspection Preparation | Instruction              | Measurement    |
| Preparation                |                          | Refresh Data 设 |
| All Results below must be  | GOOD" before proceeding. |                |
| Test Item                  | Value Unit               | Result         |
| Engine Coolant Temperature | 185.0 'F                 | GOOD           |
| AC Request to ECU          | OFF -                    | GOOD           |
|                            |                          |                |
|                            |                          |                |
|                            |                          |                |
|                            |                          |                |
|                            |                          |                |
|                            |                          |                |
|                            |                          |                |
| Previous                   | Cancel                   |                |

#### Page 6 of 28

## SUBJECT: THETA II ENGINE INSPECTION AND/OR REPLACEMENT (SC147)

13. Follow the instructions on the screen then select "Next".

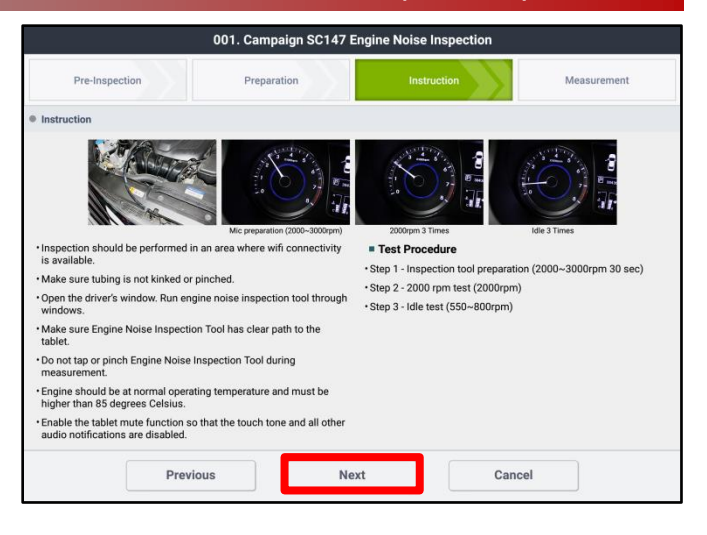

14. Prior to the initial measurement, the program will automatically check if the engine noise tester is installed and operating correctly at engine idle and perform an internal diagnosis.

Begin the second part of the engine noise tester check by selecting "Start".

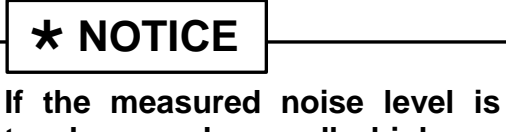

too low or abnormally high, an engine noise tester inspection message will pop up. Check and correct as necessary and start again.

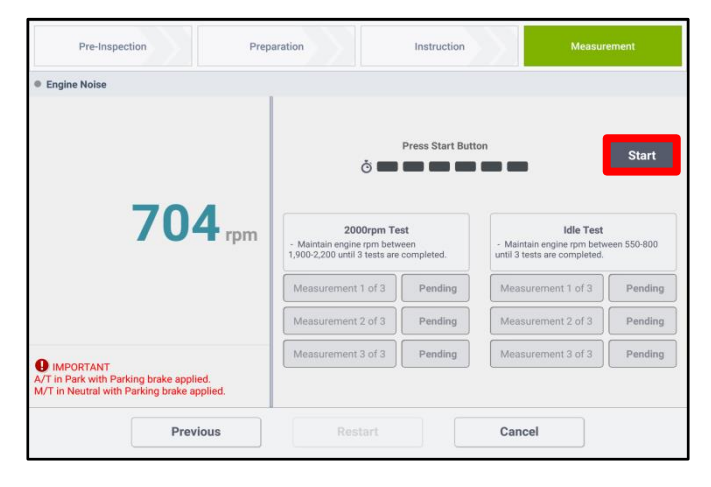

 With the vehicle in Park (A/T) / Neutral (M/T), increase and maintain the engine speed at 2,000-3,000 RPM for thirty (30) seconds.

> The program will automatically proceed to the next step when the engine noise tester is ready.

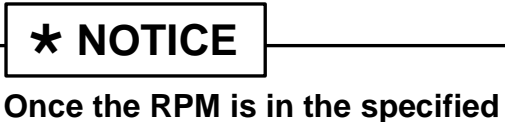

range, the time count (green bars) will be initialized.

| Pre-Inspection                                                                                  | Preparation                                                  | Instruction                                | Measur                                                                  | ement        |
|-------------------------------------------------------------------------------------------------|--------------------------------------------------------------|--------------------------------------------|-------------------------------------------------------------------------|--------------|
| Engine Noise                                                                                    |                                                              |                                            |                                                                         |              |
|                                                                                                 | Maintair<br>Õ                                                | n engine rpm between                       | 2,000-3,000. (27)                                                       | Start        |
| 2806                                                                                            | rpm 2000r<br>- Maintain engine rpi<br>1,900-2,200 until 3 te | pm Test<br>n between<br>sts are completed. | Idle Test<br>- Maintain engine rpm betw<br>until 3 tests are completed. | veen 550-800 |
|                                                                                                 | Measurement 1 o                                              | f 3 Pending                                | Measurement 1 of 3                                                      | Pending      |
|                                                                                                 | Measurement 2 o                                              | f 3 Pending                                | Measurement 2 of 3                                                      | Pending      |
| IMPORTANT<br>VT in Park with Parking brake applied.<br>//T in Neutral with Parking brake applie | Measurement 3 o                                              | f 3 Pending                                | Measurement 3 of 3                                                      | Pending      |
| Previou                                                                                         | Restar                                                       |                                            | Cancel                                                                  |              |

#### Page 7 of 28

## SUBJECT: THETA II ENGINE INSPECTION AND/OR REPLACEMENT (SC147)

- With the vehicle in Park (A/T) / Neutral (M/T), begin the "2000rpm Test" by increasing and maintaining engine speed between 1,900-2,100 (2.4L) or 1,900-2,200 (2.0T) RPM until all three (3) measurements are complete.
- 17. When the "2000rpm Test" is complete, release the accelerator pedal so that engine maintains idle state for the "Idle Test".
- The "Idle Test" will automatically begin. Keep the engine at idle and wait until all three (3) measurements are complete.

- After the completion of the engine noise inspection, the KDS will automatically generate/display a "PASS" or "NO PASS" result.
  - If the inspection result is "PASS", proceed to the next step.
  - If the inspection result is "NO PASS," proceed to the replacement procedure on page 9\*.
  - If the inspection result is "RETEST" with an error code, see Adapter Error Code chart in Appendix 4 on page 25 for corrective action then repeat the inspection procedure starting from step 9.

\*For 14MY Sorento (XMa) vehicles only: check the underhood emissions label and record whether the label references ULEV or SULEV. This information is needed to select/order the correct replacement engine.

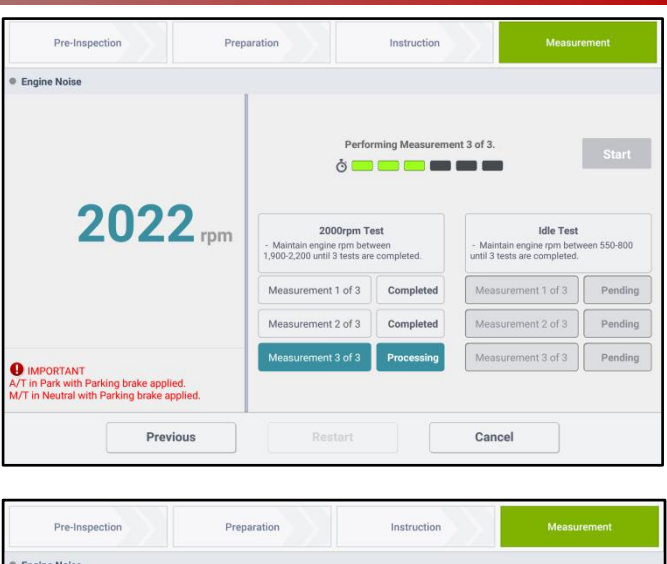

| Engine Noise                                                                                         | 1                                                           |                             |                                                                              |            |
|----------------------------------------------------------------------------------------------------|-------------------------------------------------------------|-----------------------------|------------------------------------------------------------------------------|------------|
|                                                                                                    | Perfo                                                       | rming Measureme             | ent 1 of 3.                                                                  | Start      |
| <b>712</b>                                                                                           | • Maintain engine rpm betv<br>1,900-2,200 until 3 tests are | est<br>veen<br>e completed. | Idle Test - Maintain engine rpm between 550-800 until 3 tests are completed. |            |
|                                                                                                    | Measurement 1 of 3                                          | Completed                   | Measurement 1 of 3                                                           | Processing |
|                                                                                                    | Measurement 2 of 3                                          | Completed                   | Measurement 2 of 3                                                           | Pending    |
| IMPORTANT     A/T in Park with Parking brake applied.     M/T in Neutral with Parking brake applied. | Measurement 3 of 3                                          | Completed                   | Measurement 3 of 3                                                           | Pending    |
|                                                                                                    |                                                             |                             | 0                                                                            |            |

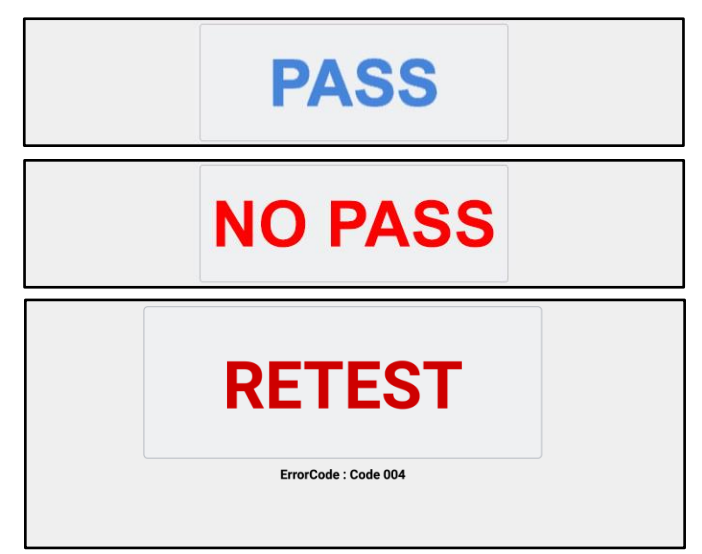

| KIA                                          | VEHICL                                                             | KIA MOTORS CORPORATION<br>VEHICLE EMISSION CONTROL INFORMATION |                         |                                       |                                     |                        |                   |
|----------------------------------------------|--------------------------------------------------------------------|----------------------------------------------------------------|-------------------------|---------------------------------------|-------------------------------------|------------------------|-------------------|
| Conforms I                                   | to regulations :                                                   |                                                                |                         | 2014                                  | MY                                  |                        |                   |
| U.S.EPA :                                    | T2B5 LDV                                                           | 0                                                              | 3D :                    | CAII                                  | Fuel:                               | Gasolir                | ie                |
| California :                                 | ULEV I PC                                                          | O                                                              | 3D :                    | CAII                                  | Fuel:                               | Gasolir                | ne                |
| Group : EK<br>Evap. : EK                     | MXV02.44PE<br>MXR0130DRE                                           |                                                                | Noa                     | DFI/H<br>djustmer                     | IO2S(2)/W                           | U-TWC/T                | WC                |
| [WARNING]                                    |                                                                    |                                                                |                         | 3541                                  | 7-2G402                             |                        | A402              |
| Loaded I/M t<br>must be cond<br>Otherwise, a | esting of permanent<br>ducted on a four-who<br>non-loaded test pro | four-w<br>eel driv<br>ocedure                                  | heel (<br>e spe<br>musi | drive or tr<br>ed synch<br>t be perfo | action cont<br>ronized dyr<br>rmed. | rol-equipp<br>namomete | ed vehicles<br>r. |

TSB: SC147 (Rev 4) Optima (QF/TF), Sorento (XMa), Sportage (SL) June 2017

#### Page 8 of 28

## SUBJECT: THETA II ENGINE INSPECTION AND/OR REPLACEMENT (SC147)

20. Select "Finish" to complete the engine noise inspection. Ensure the KDS is connected to the internet and the "Special Inspection" KDS application is open to automatically submit the results to the Kia Server. To save and/or print the results as PDF, select "Print".

If the KDS is not connected to the internet, up to five (5) results will stay pending in the queue until the KDS is connected to the internet with the "Special Inspection" application open.

### Note: The five (5) pending results must be submitted before a sixth (6<sup>th</sup>) test can be conducted.

- Disconnect the engine noise tester from the KDS and carefully remove the adapter (B) from the dipstick tube by grasping the engine noise tester adapter.
- 22. For 2011-2013MY vehicles only: If the vehicle is equipped with a YELLOW dipstick, discard the dipstick and replace it with a new ORANGE one.

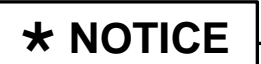

If the vehicle is equipped with a RED dipstick, replacement is not necessary.

On all vehicles with an inspection result of "PASS": Change the oil and filter and refill with 5W-30 oil. Use the new (ORANGE) or verified (RED) dipstick to verify proper oil level after oil change and if applicable, reset the maintenance reminder on the instrument cluster.

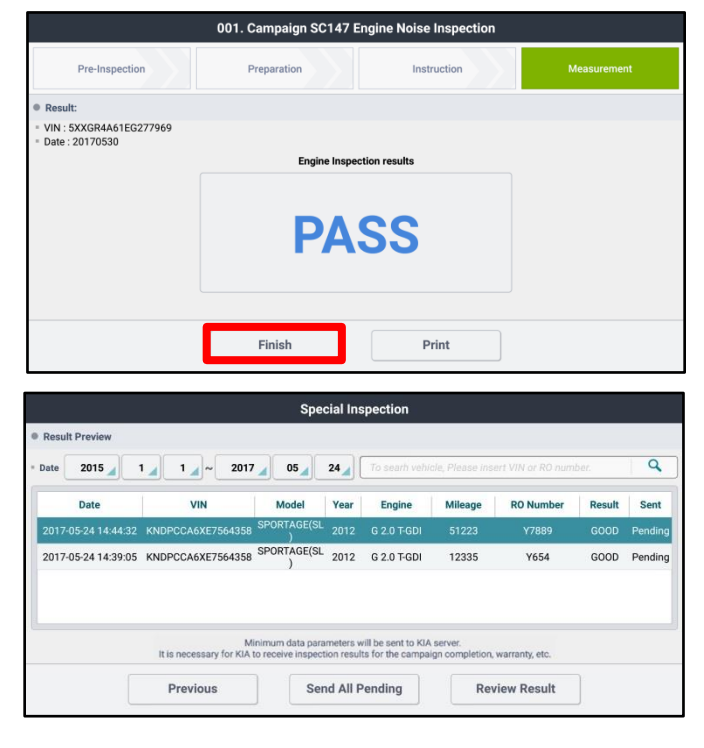

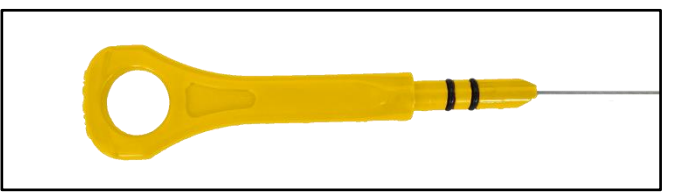

### Yellow Dipstick (P/N: 26611 2G020)

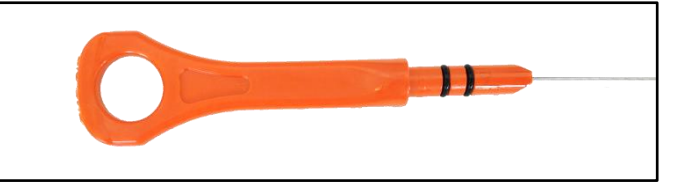

Orange Dipstick (P/N: 26611 2G050QQK)

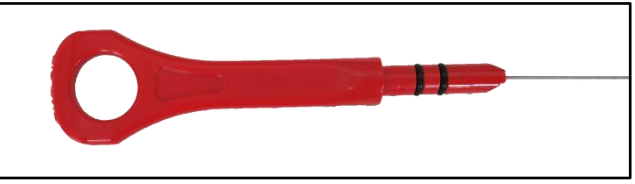

Red Dipstick (P/N: 26611 2G040) (NO REPLACEMENT REQUIRED)

**Replacement Procedure:** 

**\*** NOTICE

For engine replacements under SC147, no PWA is required if the inspection procedure yields a NO PASS result. If there are any OTHER engine-related issues requiring replacement of the engine, open a Techline case for PWA. See page 19 for details about PWA and Warranty Claim Authorization.

Regular Trained Technician requirements apply.

## \* NOTICE

If the inspection results in a "NO PASS", perform the verification steps below:

a) Are there any abnormal noises which do not always follow engine RPM and are intermittent?

- If so, check for noise from other sources such as exhaust, engine mounts, etc. and correct as necessary.
- b) Are there any abnormal noises from engine driven accessories?
  - If necessary, remove the serpentine belt to isolate all belt driven accessories. Limit engine run time during any inspection and correct as necessary.

Once any noise contributing issues are corrected, perform the KDS Inspection Procedure again.

If the following inspection results in a PASS, perform step 22 of the Service Procedure (Inspection Results = PASS) on page 8.

If the following inspection still results in a NO PASS, proceed to replace the Engine assembly by referring the Service Procedure on this page.

 Remove the engine assembly by referring to the "Engine And Transmission (Transaxle) Assembly → Engine And Transmission (Transaxle) Assembly → Repair procedures" chapter in the applicable Shop Manual on KGIS.

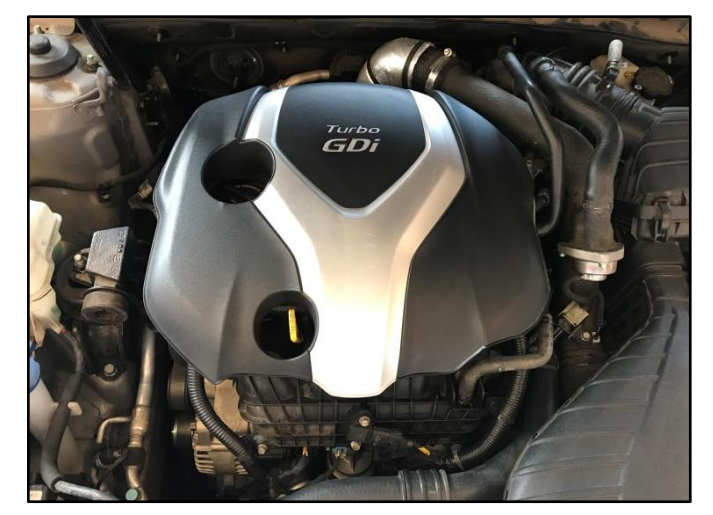

- 2. After removal of the engine from the vehicle, remove all components that will need to be transferred by referring to the applicable Shop Manual on KGIS.
- 3. Place the new engine block on an engine stand.
- 4. Install all removed components from the old engine block onto the new engine block utilizing <u>all parts from Service Kit I and II</u>. Be advised of notes below.

#### Page 10 of 28

### SUBJECT: THETA II ENGINE INSPECTION AND/OR REPLACEMENT (SC147)

### Notes:

High Pressure Pump & Roller Tappet:

- <u>Refer to TSB ENG083 for special</u> <u>attention and handling procedures of</u> <u>GDI-specific components.</u>
- When installing the high pressure pump and roller tappet onto the new engine, apply engine oil to the roller tappet, and O-rings of the high pressure pump.

Tightening torques of pump bolts: 9.4 – 10.9 lb.ft (12.8 – 14.7 N.m, 1.3 – 1.5 kgf.m)

Tightening torques of pipe flare nut: 19.5 – 23.9 lb.ft (26.5 – 32.4 N.m, 2.7 – 3.3 kgf.m)

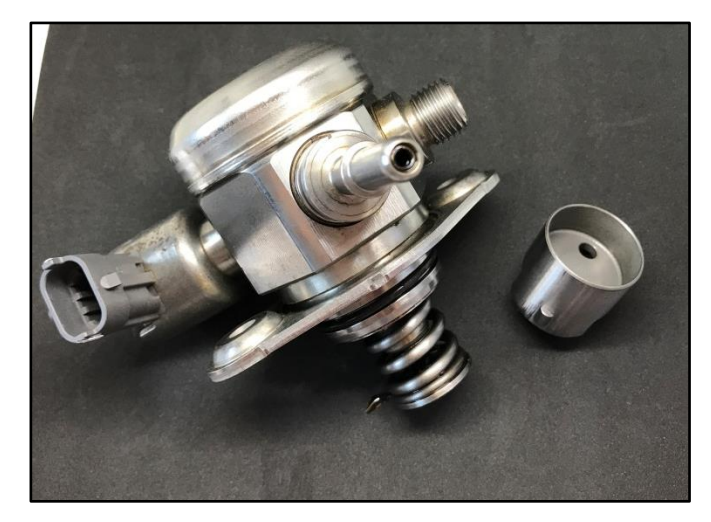

## **WARNING**

Refer to TSB ENG083 for gasoline direct injection (GDI) specific information, including related warnings and cautions for handling high fuel pressure system components.

**Delivery Pipe:** 

- <u>Refer to TSB ENG083 for special</u> <u>attention and handling procedures of</u> <u>GDI-specific components.</u>
- Prior to installing the delivery pipe, be sure to replace all of the injector O-rings and injector retainers.
- Prior to installing the delivery pipe, apply engine oil to the injector Orings.
- When installing the delivery pipe, use caution not to damage the tip of the injector.
- Be sure to replace the delivery pipe retaining bolts and torque them in the sequence shown.

Tightening torque of bolts:

13.7 – 17.4 lb.ft (18.6 – 23.5 N.m, 1.9 – 2.4 kgf.m)

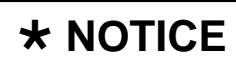

Combustion seals must be compressed after installation and before attempting to install into the cylinder head. Use SST 09353 2B000 (refer to TSB ENG083).

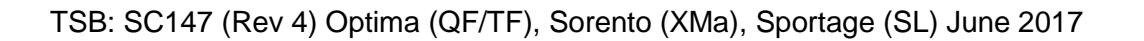

## **\*** NOTICE

### Refer to "Guidelines in case of Catastrophic Failure" on page 13.

### Dipstick Tube & Dipstick:

- Prior to installing the new tube, lubricate the o-ring located at the bottom of the tube with engine oil.
- Discard the YELLOW dipstick and install the RED one, included in Service Kit I.

Tightening torque of bolt: 5.8 – 8.7 lb.ft (7.8 – 11.8 N.m, 0.8 - 1.2 kgf.m)

Intake Manifold:

- <u>Refer to "Guidelines in case of</u> <u>Catastrophic Failure" on page 13.</u>
- Prior to installation, replace the intake manifold gaskets.
- Torque bolts in the sequence shown.

#### Tightening torque of bolts: 13.7 – 17.4 lb.ft (18.6 – 23.5 N.m,

1.9 – 2.4 kgf.m)

Exhaust Manifold:

- <u>Refer to "Guidelines in case of</u> <u>Catastrophic Failure" on page 13.</u>
- In a case of a catastrophic engine failure, use a bore/videoscope and inspect the exhaust manifold for any metallic debris and remove.
- All engines supplied under this campaign have the exhaust manifold studs configured for SULEV engines.
- Using the pictures to the right, check the exhaust manifold stud location and quantity. Relocate as required for ULEV engines and obtain one (1) extra from the removed engine.
- Prior to installation, replace the exhaust manifold gasket and front muffler gasket.
- Torque nuts in the sequence shown.

Tightening torque of nuts: 36.2 – 39.7 lb.ft (49.0 – 53.9 N.m, 5.0 – 5.5 kgf.m)

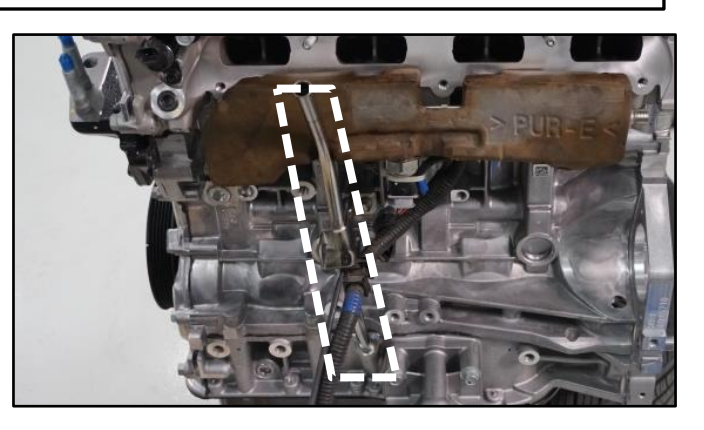

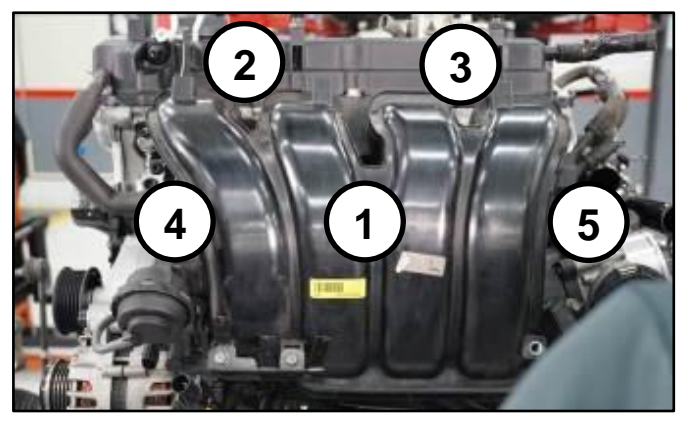

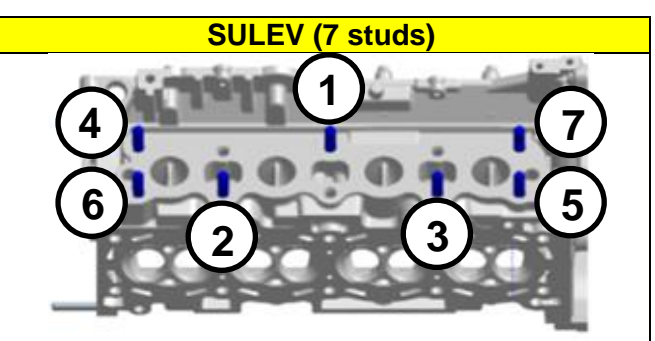

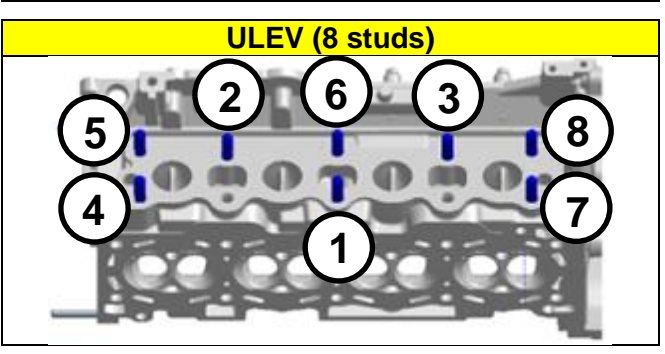

#### Page 12 of 28

## SUBJECT: THETA II ENGINE INSPECTION AND/OR REPLACEMENT (SC147)

<u>On Turbo engines</u>, replace the turbocharger oil feed line and gaskets.

Tightening torque of oil feed line bolt: 8.7 - 13.0 lb.ft (11.8 - 17.7 N.m, 1.2 - 1.8 kgf.m) Tightening torque of oil feed line nuts: 5.8 - 8.7 lb.ft (7.8 - 11.8 N.m, 0.8 - 1.2 kgf.m) Tightening torque of oil drain line nuts and bolts: 5.8 - 8.7 lb.ft (7.8 - 11.8 N.m, 0.8 - 1.2 kgf.m)

• Torque exhaust manifold nuts in the sequence shown.

Tightening torque of nuts: 36.2 – 39.7 lb.ft (49.0 – 53.9 N.m, 5.0 – 5.5 kgf.m)

Drive Plate / Flywheel Bolts:

• Replace all seven (7) drive plate (AT) or flywheel (MT) bolts.

### Tightening torque of nuts: 86.8 – 93.9 lb.ft (117.7 – 125.5 N.m, 12.0 – 13.0 kgf.m)

**Torque Converter** 

 If the torque converter has moved from the fully inserted position, carefully push inward while rotating the torque converter until it is recessed approximately 9/16 - 5/8" (14 - 16mm) (☑) into the transaxle case when reinstalling the automatic transaxle.

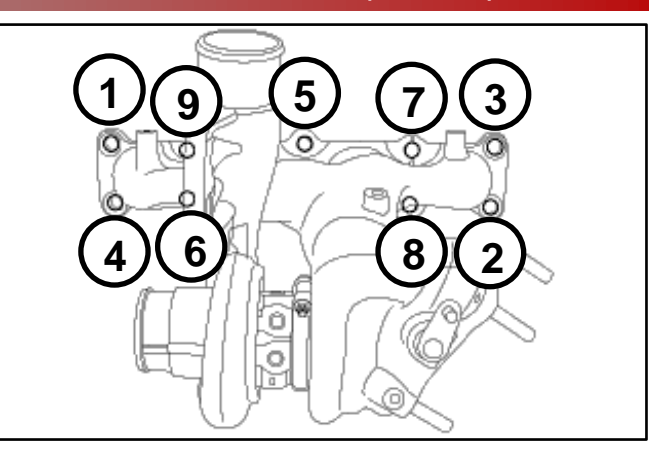

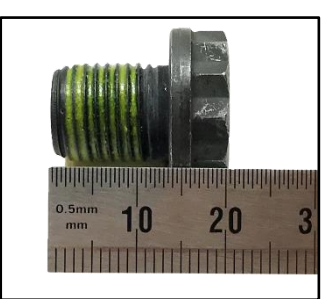

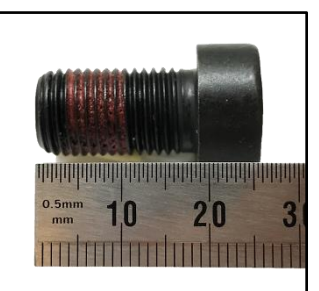

Drive Plate Bolt (A/T)

Flywheel Bolt (M/T)

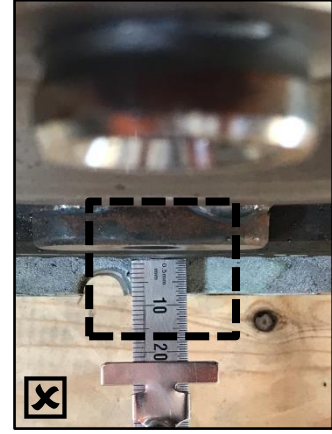

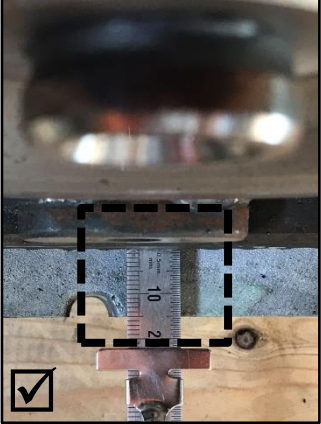

Not Fully Inserted

**Fully Inserted** 

5. Reinstall the assembled engine and transmission/transaxle into the vehicle.

Be sure to:

- Fill crankcase with 5W-30 oil (~5.8 quarts).
- Fill and bleed the cooling system with 50/50 coolant or mixture appropriate for area.
- Pressurize the fuel system before starting the vehicle.
- Reset engine adaptive values and perform steering angle sensor calibration.

6. Verify proper operation of the vehicle with road test, and erase any stored DTCs (e.g., EPS, ESC, and TPMS) that may have been set by this procedure. Verify no leaks exist and ensure engine oil and coolant are at their proper level.

If any DTCs are still active, follow any related diagnosis and repair as needed.

7. Prior to discarding the removed engine, disable it to prevent reuse by using a large mallet and striking firmly at the center of the starter mount tab on the removed engine to break off the tab.

Provide the removed starter mount tab to your dealership's Parts Department for campaign engine core charge reimbursement request processing.

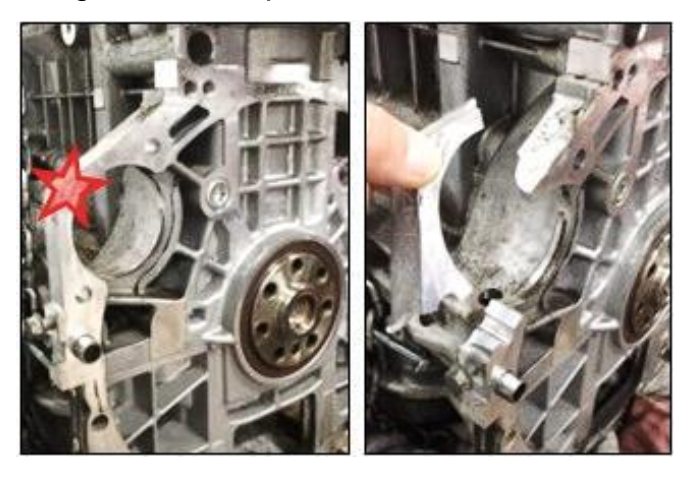

## **\*** NOTICE

After the starter mount tab is removed, <u>the engine core must be held for five (5) days</u> <u>following claim approval for SC147</u>. In the event an engine core is requested for return, your Service or Parts Manager will be contacted with return instructions.

## **\*** NOTICE

Guidelines in case of Catastrophic Failure:

Replacement engines can be damaged due to ingestion of foreign material soon after installation. The source of this foreign material has been found to be metal debris from the original (damaged) engine. When an engine fails due to connecting rod breakage or piston failure, especially when the damage includes the combustion chamber area (valves/pistons/rings), pieces of metal or debris can be pushed past the intake valves and come to rest in the intake or exhaust manifold. After engine replacement, this metal debris will be pulled back into the engine via engine vacuum, usually during start up or during the first several miles of operation. Variable length intake runner systems are especially susceptible to this as the metal debris may come to rest on either side of the intake butterfly valves. In case of catastrophic failure, replace the intake manifold.

Do not replace intake or exhaust manifold if the engine is running and has a bearing or rod knock only.

### AFFECTED VEHICLE RANGE:

| Model          | Production Date Range                      |
|----------------|--------------------------------------------|
| Optima (QF/TF) | August 12, 2010 through September 27, 2013 |
| Optima (QF)    | August 28, 2013 through May 15, 2014       |
| Sorento (XMa)  | April 19, 2011 through February 10, 2014   |
| Sportage (SL)  | December 30, 2010 through August 30, 2013  |

### **REQUIRED TOOL:**

| Tool Name                                  | Tool Part No. | Figure | Comments                                                                                                    |
|--------------------------------------------|---------------|--------|----------------------------------------------------------------------------------------------------|
| Engine Noise Tester<br>SST                 | GIT1XTDCP005  | R.     | Auto-shipped to Dealers.<br>For replacements, contact<br>Snap-On Business<br>Solutions<br>at (888) 542-1011. |
| Torque Wrench Socket                       | 09314 3Q100   |        |                                                                                                    |
| Injector Combustion<br>Seal Ring Installer | 09353 2B000   |        | Refer to TSB ENG083 for<br>detailed usage instructions                                                       |

### **REQUIRED PARTS:**

| Port Name                                            | Part Namo MX Model |                   | Part N         | Figuro         |        |             |
|------------------------------------------------------|--------------------|-------------------|----------------|----------------|--------|-------------|
| Part Name                                            | IVI T              | woder             | 2.4GDI         | 2.0T-GDI       | Figure |             |
|                                                      | 2011-2013          | QF                | 21101 2GK05QQK | 21101 2GK07QQK |        |             |
| 2012-2<br>2011-2<br>2011-2<br>2011-2<br>Block<br>201 | 2012-2013          | XMa               | 21101 2GK09QQK | -              |        |             |
|                                                      | 2011-2013          | SL                | -              | 21101 2GK13QQK |        |             |
|                                                      | 2011-2013          | TF                | 21101 2GK14QQK | 21101 2GK15QQK |        |             |
|                                                      |                    | QF                | 21101 2GK06QQK | 21101 2GK08QQK |        |             |
|                                                      |                    |                   |                | 21101 2GK10QQK |        | A RATION OF |
|                                                      | 2014               | XMa <u>ULEV*</u>  | <u>or</u>      | -              |        |             |
|                                                      |                    |                   | 21101 2GK11QQK |                |        |             |
|                                                      | Х                  | XMA <u>SULEV*</u> | 21101 2GK11QQK | -              |        |             |

\*See page 7 for details about underhood label check.

| Part Name            | Engine                            | Part Number    | Figure                                                                                                    |
|----------------------|-----------------------------------|----------------|----------------------------------------------------------------------------------------------------|
| Dipstick             | 11-13MY<br>2.4GDI and<br>2.0T-GDI | 26611 2G050QQK |                                                                                                    |
| Oil Filter           | All 2.4GDI and<br>2.0T-GDI        | 26300 35504    | The second second |
| Drain Plug<br>Washer | All 2.4GDI and<br>2.0T-GDI        | 21513 23001    | 0                                                                                                    |

#### Page 15 of 28

## SUBJECT: THETA II ENGINE INSPECTION AND/OR REPLACEMENT (SC147)

| Part Name         | Engine                 | Part Number      | Figure |
|-------------------|------------------------|------------------|--------|
| Service Kit I —   | 2.4GDI                 | 21111 2GK50QQK   |        |
|                   | 2.0T-GDI               | 21111 2GK60QQK   |        |
| Service Kit II    | 2.4GDI and<br>2.0T-GDI | 21111 2GK70QQK   |        |
| Drive Plate Bolts | 2.4GDI and             | 23311 25050 (AT) |        |
|                   | 2.0T-GDI               | 23231 25200 (MT) |        |

#### WARRANTY INFORMATION: N Code: N99 C Code: C99

| Opt.<br>(QF)         R         23060<br>2G400         0         NO<br>PASS         NO<br>Fass<br>8 LOF         171A2911<br>(SC147)<br>Engine Noise<br>Inspection PASS,<br>bipstick<br>Replacement, & LOF         171A2910         0.7<br>M/H         26611 20050QQK         1           26300 35504         1         26300 35504         1         1         26300 35504         1           26300 35504         1         26611 20050QQK         1         26300 35504         1           26300 35504         1         26300 35504         1         26300 35504         1           26300 35504         1         21513 23001         1         26300 35504         1           21111 2GK50QQK         1         21513 23001         1         21111 2GK50QQK         1           (QF)         R         23060         0         NO         PASS         171A29R0         8.5         M/H         21111 2GK50QQK         1           (QF)         R         236400         0         NO         PASS         171A29R0         8.5         M/H         21111 2GK50QQK         1           (QF)         R         S         Engine Noise<br>Inspection NO PASS,<br>& Engine<br>Replacement         171A29R1         8.8         M/H         21111 2GK50QQK         1         (HT 133MY)<br>21101 2GK05QQK         <                                                                                                    | Model | Claim<br>Type | Causal<br>P/N  | Qty. | Test<br>Result      | Repair<br>Description                                                                 | Labor Op<br>Code | Op<br>Time              | Replacement<br>P/N              | Qty. |             |   |
|----------------------------------------------------------------------------------------------------|-------|---------------|----------------|------|---------------------|---------------------------------------------------------------------------------------|------------------|-------------------------|---------------------------------|------|-------------|---|
| Opt.<br>(QF)         R         23060<br>2G400         0         No<br>PASS         Inspection PASS<br>(SC147)<br>Engine Noise<br>Inspection PASS,<br>Dipstick<br>Replacement, & LOF         171A2910         M/H         21513 23001         1           26011 2G050QQK         1           26300 35504         1           26300 35504         1           21513 23001         1           26300 35504         1           21513 23001         1           26300 35504         1           21111 2GK50QQK         1           21111 2GK70QQK         1           (AT) 23311 25050         1           (11-13MY)         21101 2GK06QQK           21111 2GK70QQK         1           (21111 2GK70QQK         1           21111 2GK70QQK         1           (21111 2GK70QQK         1           (21111 2GK70QQK         1           (21111 2GK70QQK         1           (21111 2GK70QQK         1           (21111 2GK70QQK         1           (21111 2GK70QQK         1           (21111 2GK70QQK         1           (11-13MY)         21101 2GK08QQK           (11-13MY)         21101 2GK08QQK           (124)         21111 2GK50QQK                                                                                                    |       |               |                |      |                     |                                                                                       |                  | (SC147)<br>Engine Noise | 171A29I1                        | 0.7  | 26300 35504 | 1 |
| Opt.<br>(QF)         R         23060<br>2G400         0         NO<br>PASS<br>(SC147)<br>Enspection PASS,<br>Dipstick<br>Replacement, & LOF         171A2910         0.7<br>M/H         26611 2G050QQK         1           Opt.<br>(QF)         R         23060<br>2G400         0         NO<br>PASS         (SC147)<br>2.4L GDI<br>Engine Noise<br>Inspection NO PASS,<br>& Engine<br>Replacement         171A29R0         0.7<br>M/H         21111 2GK50QQK         1           (QF)         R         23060<br>2G400         0         NO<br>PASS         (SC147)<br>2.0T-GDI<br>Engine Noise<br>Inspection NO PASS,<br>& Engine<br>Replacement         171A29R0         8.5<br>M/H         21111 2GK50QQK         1           (MT) 23231 25200         1         (MT) 23231 25200         1         (MT) 23231 25200         1           (MT) 23231 25200         1         (MT) 23231 25200         1         (MT) 23231 25200         1           NO<br>(QF)         NO<br>TEST         (SC147)<br>2.4L GDI<br>Engine Replacement         171A29R1         8.8<br>M/H         8.8<br>M/H         (MT) 23231 25200         1           (11-13MY)<br>21101 2GK05QQK         1         21111 2GK70QQK         1         21111 2GK70QQK         1           (MT) 23231 25200         1         (MT) 23231 25200         1         (MT) 23231 25200         1           (MT) 23231 25200         1         (MT) 23231 25200         1         (MT) 2                                                                                                    |       |               |                |      |                     | Inspection PASS<br>& LOF                                                              |                  | M/H                     | 21513 23001                     | 1    |             |   |
| Opt.<br>(QF)         R         23060<br>2G400         0         NO<br>PASS<br>(SC147)<br>2.4L GDI<br>Engine Noise<br>Inspection NO PASS,<br>& Engine<br>Replacement         171A29I0         0.7<br>M/H         26300 35504         1           0pt.<br>(QF)         R         23060<br>2G400         0         NO<br>PASS         Imspection NO PASS,<br>& Engine<br>Replacement         171A29R0         8.5<br>M/H         21111 2GK50QQK         1           21101 2GK05QQK         1         21101 2GK05QQK         1         1         1111 2GK70QQK         1           (QF)         R         23060<br>2G400         0         NO<br>PASS         171A29R0         8.5<br>M/H         (MT) 23231 25200<br>(MT) 23231 25200         1           (MT) 23231 2500         1         (AT) 23311 25050         1         1           (MT) 23231 25200         1         (AT) 23311 25050         1           (MT) 23231 25200         1         (MT) 23231 25200         1           (MT) 23231 2500         1         (MT) 23231 2500         1           (MT) 23231 2500         1         (MT) 23231 2500         1           (MT) 23231 2500         1         (MT) 23231 2500         1           (MT) 23231 2500         1         (MT) 23231 2500         1           (MT) 23231 2500         1         (MT) 23231 2500         1 </td <td></td> <td></td> <td></td> <td>PASS</td> <td>(SC147)<br/>Engine Noise</td> <td></td> <td></td> <td>26611 2G050QQK</td> <td>1</td>                                                                                                    |       |               |                |      | PASS                | (SC147)<br>Engine Noise                                                               |                  |                         | 26611 2G050QQK                  | 1    |             |   |
| Opt.<br>(QF)         R         23060<br>2G400         0         No<br>PASS         NO<br>PASS         (SC147)<br>2.4L GDI<br>Engine Noise<br>Inspection NO PASS,<br>& Engine<br>Replacement         171A29R0         8.5<br>M/H         21111 2GK500QK         1<br>(AT) 23311 25050<br>(MT) 23231 25200         1<br>(AT) 23311 25050<br>(MT) 23231 25200         1<br>(I1-13MY)<br>21101 2GK060QQK         1<br>(I4MY)           V(QF)         R         23060<br>2G400         0         PASS         (SC147)<br>2.0T-GDI<br>Engine Noise<br>Inspection NO PASS,<br>& Engine<br>Replacement         1<br>(I1-13MY)         2<br>(I111 2GK060QCK         1<br>(I1-13MY)           V(MT)         2311 25050<br>(MT) 23231 25200         1<br>(AT) 23311 25050<br>(MT) 23231 25200         1<br>(AT) 23311 25050<br>(MT) 23231 25200         1<br>(AT) 23311 25050<br>(MT) 23231 25200         1<br>(AT) 23311 25050<br>(MT) 23231 25200           NO<br>TEST         (SC147)<br>2.4L GDI<br>Engine Replacement<br>Only         1<br>(AT) 23311 25050<br>(MT) 23231 25200         1<br>(AT) 23311 25050<br>(MT) 23231 25200         1<br>(AT) 23311 25050<br>(MT) 23231 25200                                                                                                    |       |               |                |      |                     | Inspection <b>PASS</b> ,                                                              | 171A29I0         | 0.7<br>M/H              | 26300 35504                     | 1    |             |   |
| Opt.<br>(QF)         R         23060<br>2G400         0         NO<br>PASS         (SC147)<br>2.4L GDI<br>Engine Noise<br>Inspection NO PASS,<br>& Engine<br>Replacement         171A29R0         8.5<br>M/H         (MT) 23231 2500<br>(MT) 23231 2500         1<br>(MT) 23231 2500         1                                                                                                    |       |               |                |      |                     | Replacement, & LOF                                                                    |                  |                         | 21513 23001                     | 1    |             |   |
| Opt.<br>(QF)         R         23060<br>2G400         0         NO<br>PASS         NO<br>& Engine<br>Replacement         171A29R0         8.5<br>M/H         21111 2GK70QQK         1<br>(AT) 2331 2500         1<br>(MT) 23231 25200         1<br>(MT) 23231 25200         1<br>(MT) 23231 25200         1<br>(MT) 23231 25200         1<br>(I1-13MY)<br>21101 2GK05QQK         1<br>(I1-13MY)<br>21101 2GK06QQK         1<br>(I1-13MY)<br>21101 2GK05QQK         1<br>(I1-13MY)<br>21101 2GK05QQK         1<br>(I1-13MY)<br>21101 |       |               |                |      |                     |                                                                                       |                  |                         | 21111 2GK50QQK                  | 1    |             |   |
| Opt.<br>(QF)         R         23060<br>2G400         0         NO<br>PASS         NO<br>PASS         171A29R0         171A29R0         8.5<br>M/H         (AT) 23311 25050<br>(MT) 23231 25200         1           Opt.<br>(QF)         R         23060<br>2G400         0         NO<br>PASS         171A29R0         171A29R0         8.5<br>M/H         (AT) 23311 25050<br>(MT) 23231 25200         1           MU         21101 2GK05QQK<br>(14MY)         1         1         1         1         1           MU         201-GDI<br>Engine Noise<br>Inspection NO PASS,<br>& Engine<br>Replacement         171A29R1         8.5<br>M/H         (AT) 23311 25050<br>(AT) 23311 25050         1           MU         (AT) 23311 25050         1         1         1         1         1           MU         (SC147)<br>(11-13MY)         1         1         1         1         1           MU         (SC147)<br>(2.4L GDI<br>Engine Replacement         171A29R1         8.8<br>M/H         1         21111 2GK70QQK         1           MU         (SC147)<br>(11-13MY)         1         21111 2GK70QQK         1         21111 2GK70QQK         1           MU         (SC147)         1         1         1         1         1         1           MU         MU         1         1         1                                                                                                    |       |               |                |      |                     | (SC147)                                                                               |                  | 0.5                     | 21111 2GK70QQK                  | 1    |             |   |
| Opt.<br>(QF)         R         23060<br>2G400         0         NO<br>PASS         NO<br>PASS         Inspection NO PASS,<br>& Engine<br>Replacement         171A29R0         6.3<br>M/H         (MT) 23231 25200         1           Opt.<br>(QF)         R         23060<br>2G400         0         NO<br>PASS         Ispection NO PASS,<br>& Engine<br>Replacement         171A29R0         0.3<br>M/H         (MT) 23231 25200         1           Inspection NO PASS,<br>(QF)         2.0T-GDI<br>Engine Noise<br>Inspection NO PASS,<br>& Engine<br>Replacement         171A29R1         8.8<br>M/H         (AT) 23311 25050         1           Inspection NO PASS,<br>(SC147)         8.8<br>Engine<br>Replacement         171A29R1         8.8<br>M/H         (AT) 23311 25050         1           Inspection NO PASS,<br>& Engine<br>Replacement         171A29R1         8.8<br>M/H         (AT) 23311 25050         1           Inspection NO PASS,<br>Bengine<br>Replacement         171A29R1         8.8<br>M/H         (AT) 23311 25050         1           Inspection NO PASS,<br>Bengine<br>Replacement         171A29R2         8.1<br>M/H         (AT) 23311 25050         1           Inspection NO PASS,<br>Bengine<br>Replacement         171A29R2         8.1<br>M/H         (AT) 23311 25050         1           Inspection NO PASS,<br>Bengine Replacement<br>Only         171A29R2         8.1<br>M/H         (AT) 23311 25050         1                                                                                                    |       |               |                |      |                     | <u>2.4L GDI</u><br>Engine Nigion                                                      |                  |                         | (AT) 23311 25050                | 1    |             |   |
| Opt.<br>(QF)         R         23060<br>2G400         0         NO<br>PASS         & Engine<br>Replacement         1         (11-13MY)<br>21101 2GK05QQK         1           (QF)         R         23060<br>2G400         0         PASS         (SC147)<br>2.0T-GDI<br>Engine Noise<br>Inspection NO PASS,<br>& Engine<br>Replacement         171A29R1         8.8<br>M/H         21101 2GK06QQK         1           (MT) 23231 25000         1         (MT) 23231 25000         1         1           (I1-13MY)<br>21101 2GK07QQK         1         21111 2GK70QQK         1           (MT) 23231 25000         1         1         1           (I1-13MY)<br>21101 2GK07QQK         1         2         1           (MT) 23231 25000         1         1         1           (I1-13MY)<br>21101 2GK05QQK         1         1           (I1-13MY)<br>21101 2GK05QQK         1         1           (I1-13MY)<br>21101 2GK05QQK         1         1           (AT) 23311 25050         1         1           (MT) 23231 25000         1         1           (MT) 23231 25000         1         1           (MT) 23231 25000         1         1           (I1-13MY)<br>21101 2GK05QQK         1         1           (MT) 23231 25000         1         1                                                                                                    |       |               |                |      | Inspection NO PASS, | 171A29R0                                                                              | 8.5<br>M/H       | (MT) 23231 25200        |                                 |      |             |   |
| Opt.<br>(QF)         R         23060<br>2G400         0         NO<br>PASS         Replacement         1           (QF)         R         23060<br>2G400         0         NO<br>PASS         (SC147)<br><u>2.0T-GDI</u><br>Engine Noise<br>Inspection NO PASS,<br>& Engine<br>Replacement         171A29R1         8.8<br>M/H         21111 2GK06QQK         1           (MT) 23231 25200         1         (MT) 23231 25200         1         (MT) 23231 25200         1           (11-13MY)<br>21101 2GK08QQK         1         21111 2GK50QQK         1         1           NO<br>TEST         (SC147)<br><u>2.4L GDI</u><br>Engine Replacement<br>Only         171A29R2         8.1<br>M/H         8.1<br>(MT) 23231 25200         1           10111 2GK50QQK         1         1         1         1         1           1111 2GK50QQK         1         1         1         1                                                                                                    |       |               | 23060<br>2G400 |      |                     | & Engine<br>Replacement                                                               |                  |                         | (11-13MY)                       |      |             |   |
| Opt.<br>(QF)         R         23060<br>2G400         0         NO<br>PASS         NO<br>PASS         (SC147)<br>2.0T-GDI<br>Engine Noise<br>Inspection NO PASS,<br>& Engine<br>Replacement         171A29R1         8.8<br>M/H         21101 2GK06QQK         1           (MT) 23231 25200         1         (MT) 23231 25200         1         1         1         1         1         1         1         1         1         1         1         1         1         1         1         1         1         1         1         1         1         1         1         1         1         1         1         1         1         1         1         1         1         1         1         1         1         1         1         1         1         1         1         1         1         1         1         1         1         1         1         1         1         1         1         1         1         1         1         1         1         1         1         1         1         1         1         1         1         1         1         1         1         1         1         1         1         1         1         1         1         1         1         1                                                                                                    | Opt.  |               |                |      |                     |                                                                                       |                  |                         | (14MY)                          | 1    |             |   |
| (QF)       A       2G400       C       PASS       (SC147)       2.0T-GDI       1111 2GK60QQK       1         Engine Noise       Inspection NO PASS, & Engine       171A29R1       8.8       M/H       (MT) 23231 25200       1         (MT) 23231 25200       1       (MT) 23231 25200       1       1         (Inspection NO PASS, & Engine       8.8       M/H       (MT) 23231 25200       1         (Inspection NO PASS, & Engine       8.8       M/H       (Inspection 2000)       1         (Inspection NO PASS, & Engine       8.8       M/H       (Inspection 2000)       1         (Inspection NO PASS, & Engine       8.8       M/H       1       1       1         (Inspection NO PASS, & Engine       8.8       1       1       1       1         (Inspection NO PASS, & Engine       8.8       1       1       1       1         (Inspection NO PASS, & Engine       8.1       1       1       1       1         (Inspection NO PASS, & Engine       1       1       1       1       1         (Inspection NO PASS, & Engine       1       1       1       1       1         (Inspection NO PASS, & Engine       1       1       1       1                                                                                                    |       | R             |                | 50 O | NO                  |                                                                                       |                  |                         | 21101 2GK06QQK                  |      |             |   |
| NO       TEST       (SC147)       2.0T-GDI       171A29R1       8.8       (AT) 23311 25050       1         NO       Replacement       171A29R1       8.8       M/H       (AT) 23231 25200       1         NO       TEST       (SC147)       2.4L GDI       171A29R2       8.1       (AT) 23231 25200       1         NO       TEST       (SC147)       2.4L GDI       171A29R2       8.1       (AT) 23311 25050       1         (AT) 23231 25200       1       1111 2GK08QQK       1       1       1       1         M/H       (SC147)       1       1       1       1       1       1       1         MO       TEST       (SC147)       1       1       1       1       2       1       1       1         M/H       (SC147)       1       1       1       1       2       1       1       1       1       1       1       1       1       1       1       1       1       1       1       1       1       1       1       1       1       1       1       1       1       1       1       1       1       1       1       1       1       1       1 </td <td>(QF)</td> <td>i v</td> <td>Ŭ</td> <td>PASS</td> <td rowspan="5">(SC147)<br/><u>2.0T-GDI</u><br/>Engine Noise<br/>Inspection <b>NO PASS</b>,<br/>&amp; Engine</td> <td rowspan="3"></td> <td rowspan="4">8.8<br/>M/H</td> <td>21111 2GK60QQK</td> <td>1</td>                                                                                                    | (QF)  | i v           |                | Ŭ    | PASS                | (SC147)<br><u>2.0T-GDI</u><br>Engine Noise<br>Inspection <b>NO PASS</b> ,<br>& Engine |                  | 8.8<br>M/H              | 21111 2GK60QQK                  | 1    |             |   |
| NO       TEST       (SC147)       171A29R1       8.8       (AT) 23311 25050       1         NO       Replacement       171A29R1       8.8       M/H       (MT) 23231 25200       1         NO       TEST       (SC147)       2.4L GDI       1       1111 2GK70QQK       1         Inspection NO PASS, & Engine       171A29R1       8.8       M/H       1111 2GK70QQK       1         Inspection NO PASS, & Engine       171A29R2       1111 2GK70QQK       1       1         Inspection NO PASS, & Engine       171A29R2       8.1       (AT) 23311 25050       1         Inspection NO PASS, & Engine       171A29R2       8.1       (AT) 23311 25050       1         Inspection NO PASS, & Engine       171A29R2       8.1       (AT) 23311 25050       1         Inspection NO PASS, & Engine       171A29R2       8.1       (AT) 23311 25050       1                                                                                                    |       |               |                |      |                     |                                                                                       |                  |                         | 21111 2GK70QQK                  | 1    |             |   |
| NO       PASS,<br>& Engine<br>Replacement       171A29R1       M/H       (MT) 23231 25200         M/H       (11-13MY)<br>21101 2GK08QQK       1         VO       (SC147)<br>2.4L GDI       21101 2GK08QQK       1         Engine Replacement<br>Only       171A29R1       M/H       (MT) 23231 25200       1         (SC147)<br>2.4L GDI       171A29R2       8.1       (AT) 23311 25050       1         (MT) 23231 25200       1       (MT) 23231 25200       1                                                                                                    |       |               |                |      |                     |                                                                                       |                  |                         | (AT) 23311 25050                | 1    |             |   |
| & Engine<br>Replacement       (11-13MY)<br>(21101 2GK07QQK<br>(14MY)<br>21101 2GK08QQK       1         NO<br>TEST       (SC147)<br>(SC147)<br>2.4L GDI<br>Engine Replacement<br>Only       171A29R2       8.1<br>M/H       (AT) 23311 25050<br>(MT) 23231 25200       1                                                                                                    |       |               |                |      |                     |                                                                                       | 171A29R1         |                         | (MT) 23231 25200                |      |             |   |
| NO         CSC147)         171A29R2         8.1         (MT) 23311 25050         1           Image: No TEST         Image: CSC147)         171A29R2         8.1         (MT) 23311 25050         1           Image: No TEST         Image: CSC147)         171A29R2         8.1         (MT) 23231 25200         1           Image: CSC147)         Image: CSC147)         171A29R2         1         (AT) 23311 25050         1           Image: CSC147)         Image: CSC147)         Image: CSC147)         1         (Image: CSC147)         1           Image: CSC147)         Image: CSC147)         Image: CSC147)         Image: CSC147)         1         1           Image: CSC147)         Image: CSC147)         Image: CSC147)         Image: CSC147)         1         1           Image: CSC147)         Image: CSC147)         Image: CSC147)         Image: CSC147)         1         1           Image: CSC147)         Image: CSC147)         Image: CSC147)         Image: CSC147)         1         1           Image: CSC147)         Image: CSC147)         Image: CSC147)         Image: CSC147)         1           Image: CSC147)         Image: CSC147)         Image: CSC147)         Image: CSC147)         1           Image: CSC1470         Image: CSC1470                                                                                                    |       |               |                |      |                     |                                                                                       |                  |                         | (11-13MY)<br>21101 2GK07QQK     |      |             |   |
| NO<br>TEST         (SC147)<br>2.4L GDI<br>Engine Replacement<br>Only         171A29R2         8.1<br>M/H         21101 2GK08QQK         1           (MT) 23311 25050<br>(MT) 23231 25200         1           (MT) 23231 25200         1           (MT) 23231 25200         1           (11-13MY)<br>21101 2GK05QQK         1                                                                                                    |       |               |                |      |                     | Replacement                                                                           |                  |                         | (14MY)                          | 1    |             |   |
| NO<br>TEST         (SC147)<br>2.4L GDI<br>Engine Replacement<br>Only         171A29R2         8.1<br>M/H         21111 2GK50QQK         1           (MT) 23311 25050         1           (MT) 23231 25200         1           (11-13MY)<br>21101 2GK05QQK         1                                                                                                    |       |               |                |      |                     |                                                                                       |                  |                         | 21101 2GK08QQK                  |      |             |   |
| NO<br>TEST         (SC147)<br>2.4L GDI<br>Engine Replacement<br>Only         171A29R2         8.1<br>M/H         (AT) 23311 25050<br>(MT) 23231 25200         1           0         0         0         1         0         0         0         0         0         0         0         0         0         0         0         0         0         0         0         0         0         0         0         0         0         0         0         0         0         0         0         0         0         0         0         0         0         0         0         0         0         0         0         0         0         0         0         0         0         0         0         0         0         0         0         0         0         0         0         0         0         0         0         0         0         0         0         0         0         0         0         0         0         0         0         0         0         0         0         0         0         0         0         0         0         0         0         0         0         0         0         0         0         0         0                                                                                                    |       |               |                |      |                     |                                                                                       |                  |                         | 21111 2GK50QQK                  | 1    |             |   |
| NO<br>TEST         2.4L GDI<br>Engine Replacement<br>Only         171A29R2         8.1<br>M/H         (AT) 23311 25050         1           (MT) 23231 25200         1           (MT) 23231 25200         1           (MT) 23231 25200         1           (MT) 23231 25200         1           (MT) 23231 25200         1           (11-13MY)         21101 2GK05QQK           1         1                                                                                                    |       |               |                |      |                     | (901/7)                                                                               |                  |                         | 21111 2GK70QQK                  | 1    |             |   |
| TEST     Engine Replacement     TTTA29R2     M/H     (MT) 23231 23200       0nly     0nly     11113MY)     21101 2GK05QQK     1                                                                                                    |       |               |                |      | NO                  | <u>(30147)</u><br><u>2.4L GDI</u>                                                     | 171 0000         | 8.1                     | (AT) 23311 25050                | 1    |             |   |
| 21101 2GK05QQK 1                                                                                                    |       |               |                |      | TEST                | Engine Replacement                                                                    | TTAZYKZ          | M/H                     | (IVIT) 23231 23200<br>(11-13MY) |      |             |   |
|                                                                                                    |       |               |                |      |                     | Only                                                                                  |                  |                         | 21101 2GK05QQK                  | 1    |             |   |
|                                                                                                    |       |               |                |      |                     |                                                                                       |                  |                         | (14MY)                          | ſ    |             |   |

TSB: SC147 (Rev 4) Optima (QF/TF), Sorento (XMa), Sportage (SL) June 2017

Page 16 of 28

SUBJECT: THETA II ENGINE INSPECTION AND/OR REPLACEMENT (SC147)

| Model | Claim<br>Type | Causal<br>P/N  | Qty.               | Test<br>Result | Repair<br>Description                                                     | Labor Op<br>Code                                                                    | Op<br>Time     | Replacement<br>P/N | Qty.             |          |  |   |                  |   |
|-------|---------------|----------------|--------------------|----------------|---------------------------------------------------------------------------|-------------------------------------------------------------------------------------|----------------|--------------------|------------------|----------|--|---|------------------|---|
|       |               |                |                    |                |                                                                           |                                                                                     | 21111 2GK60QQK | 1                  |                  |          |  |   |                  |   |
|       |               |                |                    |                |                                                                           |                                                                                     |                | 21111 2GK70QQK     | 1                |          |  |   |                  |   |
| 0.1   |               | 00000          |                    |                | (SC147)                                                                   |                                                                                     | 0.4            | (AT) 23311 25050   | 1                |          |  |   |                  |   |
| (QF)  | R             | 23060<br>2G400 | 0                  | TEST           | 2.01-GDI<br>Engine Replacement                                            | 171A29R3                                                                            | 8.4<br>M/H     | (MT) 23231 25200   | 1                |          |  |   |                  |   |
| ( )   |               |                |                    |                | Only                                                                      |                                                                                     |                | (11-13MY)          |                  |          |  |   |                  |   |
|       |               |                |                    |                |                                                                           |                                                                                     |                | (14MY)             | 1                |          |  |   |                  |   |
|       |               |                |                    |                |                                                                           |                                                                                     |                | 21101 2GK08QQK     |                  |          |  |   |                  |   |
|       |               |                |                    |                | (SC147)<br>Engine Noise                                                   |                                                                                     | 0.7            | 26300 35504        | 1                |          |  |   |                  |   |
|       |               |                |                    |                | Inspection <b>PASS</b> &<br>LOF                                           | 17104411                                                                            | M/H            | 21513 23001        | 1                |          |  |   |                  |   |
|       |               |                |                    | PASS           | (SC147)                                                                   |                                                                                     |                | 26611 2G050QQK     | 1                |          |  |   |                  |   |
|       |               |                |                    |                | Inspection PASS,                                                          | Engine Noise<br>Inspection <b>PASS</b> , 171044I0<br>Dipstick<br>Replacement, & LOF | 0.7<br>M/H     | 26300 35504        | 1                |          |  |   |                  |   |
|       |               |                |                    |                | Replacement, & LOF                                                        |                                                                                     |                | 21513 23001        | 1                |          |  |   |                  |   |
|       |               |                |                    |                | (SC147)<br><u>2.4L GDI</u><br>Engine Noise<br>Inspection <b>NO PASS</b> , | 171044R0                                                                            |                | 21111 2GK50QQK     | 1                |          |  |   |                  |   |
|       |               |                |                    |                |                                                                           |                                                                                     |                | 21111 2GK70QQK     | 1                |          |  |   |                  |   |
|       |               |                |                    |                |                                                                           |                                                                                     | о.5<br>М/Н     | (AT) 23311 25050   | 1                |          |  |   |                  |   |
|       |               |                |                    |                |                                                                           |                                                                                     |                |                    |                  | & Engine |  | , | (MT) 23231 25200 | 1 |
|       |               |                |                    | NO             | D Replacement                                                             |                                                                                     |                | 21101 2GK14QQK     | 1                |          |  |   |                  |   |
| Ont   |               | 00000          |                    | PASS           | (SC147)                                                                   |                                                                                     |                | 21111 2GK60QQK     | 1                |          |  |   |                  |   |
| (TF)  | R             | 23060<br>2G400 | 23060 0<br>2G400 0 | 0              |                                                                           | 2.0T-GDI<br>Engino Noiso                                                            | 171044R1       | 8.8<br>M/H         | 21111 2GK70QQK   | 1        |  |   |                  |   |
| ()    |               |                |                    |                |                                                                           | Inspection <b>NO PASS</b> ,                                                         |                |                    | (AT) 23311 25050 | 1        |  |   |                  |   |
|       |               |                |                    |                | & Engine                                                                  |                                                                                     |                | (MT) 23231 25200   |                  |          |  |   |                  |   |
|       |               |                |                    |                | Replacement                                                               |                                                                                     |                | 21101 2GK15QQK     | 1                |          |  |   |                  |   |
|       |               |                |                    |                |                                                                           |                                                                                     |                | 21111 2GK50QQK     | 1                |          |  |   |                  |   |
|       |               |                |                    |                | (SC147)<br>2.4LGDI                                                        |                                                                                     | 81             | 21111 2GK70QQK     | 1                |          |  |   |                  |   |
|       |               |                |                    |                | Engine Replacement                                                        | 171044R2                                                                            | M/H            | (AT) 23311 25050   | 1                |          |  |   |                  |   |
|       |               |                |                    |                | Only                                                                      |                                                                                     |                | (MT) 23231 25200   |                  |          |  |   |                  |   |
|       |               |                |                    | NO<br>TEST     |                                                                           |                                                                                     |                | 21101 2GK14QQK     | 1                |          |  |   |                  |   |
|       |               |                |                    | 1231           | (90147)                                                                   |                                                                                     |                | 21111 2GK60QQK     | 1                |          |  |   |                  |   |
|       |               |                |                    |                | <u>2.0T-GDI</u>                                                           | 17104400                                                                            | 8.4<br>M/H     | ZITTT ZGK/UQQK     | 1                |          |  |   |                  |   |
|       |               |                |                    |                | Engine Replacement<br>Only                                                | 171044R3                                                                            |                | (MT) 20011 2000    | 1                |          |  |   |                  |   |
|       |               |                |                    |                |                                                                           |                                                                                     |                | 21101 20231 20200  | 1                |          |  |   |                  |   |
|       |               |                |                    |                |                                                                           |                                                                                     |                | ZIIUIZGKIDQQK      |                  |          |  |   |                  |   |

Page 17 of 28

(14MY ULEV) 21101 2GK10QQK

(14MY ULEV OR SULEV)

21101 2GK11QQK

21111 2GK50QQK

21111 2GK70QQK

(AT) 23311 25050

(MT) 23231 25200

(12-13MY)

21101 2GK09QQK

(14MY ULEV) 21101 2GK10QQK

(14MY ULEV OR SULEV) 21101 <u>2GK11QQK</u>

8.3

M/H

1

1

1

1

1

| SUBJECT: THETA II ENGINE INSPECTION AND/OR REPLACEMENT (SC147) |               |               |      |                |                                                                                    |                  |            |                                  |               |                |    |  |  |  |  |        |
|----------------------------------------------------------------|---------------|---------------|------|----------------|------------------------------------------------------------------------------------|------------------|------------|----------------------------------|---------------|----------------|----|--|--|--|--|--------|
| Model                                                          | Claim<br>Type | Causal<br>P/N | Qty. | Test<br>Result | Repair<br>Description                                                              | Labor Op<br>Code | Op<br>Time | Replacement<br>P/N               | Qty.          |                |    |  |  |  |  |        |
|                                                                |               |               |      |                | (SC147)<br>Engine Noise                                                            | 17102011         | 0.7        | 26300 35504                      | 1             |                |    |  |  |  |  |        |
|                                                                |               |               |      |                | Inspection <b>PASS</b><br>& LOF                                                    | 17173011         | M/H        | 21513 23001                      | 1             |                |    |  |  |  |  |        |
|                                                                |               |               |      | PASS           | (SC147)<br>Engine Noise                                                            |                  |            | 26611 2G050QQK                   | 1             |                |    |  |  |  |  |        |
|                                                                |               |               |      |                | Inspection <b>PASS</b> ,                                                           | 171A30I0         | 0.7<br>M/H | 26300 35504                      | 1             |                |    |  |  |  |  |        |
|                                                                |               |               |      |                | Replacement, & LOF                                                                 |                  |            | 21513 23001                      | 1             |                |    |  |  |  |  |        |
|                                                                |               |               |      |                |                                                                                    |                  |            | 21111 2GK50QQK                   |               |                |    |  |  |  |  |        |
|                                                                |               |               |      |                |                                                                                    |                  | 8.5<br>M/H | 21111 2GK70QQK                   |               |                |    |  |  |  |  |        |
|                                                                |               |               |      |                | (SC147)                                                                            |                  |            | (AT) 23311 25050                 | 1             |                |    |  |  |  |  |        |
|                                                                |               |               |      |                | 2.4L 2WD<br>Engine Noise<br>Inspection <b>NO PASS</b> ,<br>& Engine<br>Beplacement | 171A30R0         |            | (MT) 23231 25200                 |               |                |    |  |  |  |  |        |
|                                                                |               |               |      |                |                                                                                    |                  |            | 21101 2GK09QQK                   | 1             |                |    |  |  |  |  |        |
|                                                                |               |               |      |                |                                                                                    |                  |            | (14MY ULEV)                      |               |                |    |  |  |  |  |        |
|                                                                |               |               |      | NO             |                                                                                    | Ropidoomont      |            |                                  | (14MY ULEV OR |                |    |  |  |  |  |        |
|                                                                |               |               |      |                |                                                                                    | NO               | NO         | NO                               | NO            | NO             | NO |  |  |  |  | SULEV) |
|                                                                |               |               |      |                |                                                                                    |                  |            | 21101 2GK11QQK<br>21111 2GK50QQK | 1             |                |    |  |  |  |  |        |
|                                                                |               |               |      |                |                                                                                    |                  |            |                                  |               | 21111 2GK70QQK | 1  |  |  |  |  |        |
|                                                                |               |               |      |                | (00147)                                                                            |                  |            | (AT) 23311 25050                 |               |                |    |  |  |  |  |        |
|                                                                |               |               |      |                | <u>(30147)</u><br><u>2.4L AWD</u>                                                  |                  |            | (MT) 23231 25200                 | 1             |                |    |  |  |  |  |        |
|                                                                |               |               |      |                | Engine Noise                                                                       | 171A30R1         | 8.7<br>м/⊔ | (12-13MY)                        |               |                |    |  |  |  |  |        |
| Sor.                                                           | R             | 21020         | 0    |                | & Engine                                                                           |                  |            | (14MY ULEV)                      | 1             |                |    |  |  |  |  |        |
| (XMa)                                                          |               | 2G010         |      |                | Replacement                                                                        |                  |            | 21101 2GK10QQK                   |               |                |    |  |  |  |  |        |
|                                                                |               |               |      |                |                                                                                    |                  |            | (14MY ULEV OR                    |               |                |    |  |  |  |  |        |
|                                                                |               |               |      |                |                                                                                    |                  |            | 21101 2GK11QQK                   |               |                |    |  |  |  |  |        |
|                                                                |               |               |      |                |                                                                                    |                  |            | 21111 2GK50QQK                   | 1             |                |    |  |  |  |  |        |
|                                                                |               |               |      |                |                                                                                    |                  |            | 21111 2GK70QQK                   | 1             |                |    |  |  |  |  |        |
|                                                                |               |               |      |                | (SC147)                                                                            |                  |            | (AT) 23311 25050                 | 1             |                |    |  |  |  |  |        |
|                                                                |               |               |      |                |                                                                                    |                  |            | (MT) 23231 25200                 |               |                |    |  |  |  |  |        |
|                                                                |               |               |      |                | Engine Replacement                                                                 | 171A30R2         | 8.1<br>M/H | (12-13MY)<br>21101 2GK09QQK      |               |                |    |  |  |  |  |        |

Only

(SC147) <u>2.4L AWD</u>

**Engine Replacement** 

Only

NO

TEST

171A30R3

| SUBJECT:     | BJECT: THETA II ENGINE INSPECTION AND/OR REPLACEMENT (SC147) |                |      |                |                                                                                                    |                  |            |                    |      |
|--------------|--------------------------------------------------------------|----------------|------|----------------|----------------------------------------------------------------------------------------------------|------------------|------------|--------------------|------|
| Model        | Claim<br>Type                                                | Causal<br>P/N  | Qty. | Test<br>Result | Repair<br>Description                                                                                    | Labor Op<br>Code | Op<br>Time | Replacement<br>P/N | Qty. |
|              |                                                              |                |      | PASS           | (SC147)<br>Engine Noise                                                                                  | _                | 07         | 26300 35504        | 1    |
|              |                                                              |                |      |                | Inspection <b>PASS</b><br>& LOF                                                                          | 17104511         | M/H        | 21513 23001        | 1    |
|              |                                                              |                |      |                | (SC147)<br>Engine Noise                                                                                  |                  |            | 26611 2G050QQK     | 1    |
|              |                                                              |                |      |                | Inspection PASS,                                                                                         | 17104510         | 0.7<br>M/H | 26300 35504        | 1    |
|              |                                                              |                |      |                | Replacement, & LOF                                                                                       |                  |            | 21513 23001        | 1    |
|              |                                                              |                |      |                | (SC147)                                                                                                  |                  |            | 21111 2GK60QQK     | 1    |
|              |                                                              |                |      |                | 2.0T-GDI 2WD                                                                                             |                  | 7.8<br>M/H | 21111 2GK70QQK     | 1    |
|              |                                                              |                |      |                | Engine Noise<br>Inspection <b>NO PASS</b> ,<br>& Engine<br>Replacement                                   | 171045R0         |            | (AT) 23311 25050   | 1    |
|              |                                                              |                |      | NO<br>PASS     |                                                                                                    |                  |            | (MT) 23231 25200   | 1    |
|              |                                                              | 23060<br>2G400 |      |                |                                                                                                    |                  |            | 21101 2GK13QQK     | 1    |
| Cas          |                                                              |                |      |                | (SC147)<br><u>2.0T-GDI AWD</u><br>Engine Noise<br>Inspection <b>NO PASS</b> ,<br>& Engine<br>Replacement | 171045R1         | 8.2<br>M/H | 21111 2GK60QQK     | 1    |
| Spo.<br>(SL) | R                                                            |                | 0    |                |                                                                                                    |                  |            | 21111 2GK70QQK     | 1    |
| ~ /          |                                                              |                |      |                |                                                                                                    |                  |            | (AT) 23311 25050   | 1    |
|              |                                                              |                |      |                |                                                                                                    |                  |            | (MT) 23231 25200   |      |
|              |                                                              |                |      |                |                                                                                                    |                  |            | 21101 2GK13QQK     | 1    |
|              |                                                              |                |      |                |                                                                                                    |                  |            | 21111 2GK60QQK     | 1    |
|              |                                                              |                |      |                | (SC147)<br>2 0T-GDI 2WD                                                                                  |                  | 74         | 21111 2GK70QQK     | 1    |
|              |                                                              |                |      |                | Engine Replacement                                                                                       | 171045R2         | M/H        | (AT) 23311 25050   | 1    |
|              |                                                              |                |      |                | Only                                                                                                    |                  |            | (MT) 23231 25200   |      |
|              |                                                              |                |      | NO             |                                                                                                    |                  |            | 21101 2GK13QQK     | 1    |
|              |                                                              |                |      | IESI           |                                                                                                    |                  |            | 21111 2GK60QQK     | 1    |
|              |                                                              |                |      |                | (SC147)<br>2 0T-GDLAWD                                                                                   |                  | 7.8<br>M/H | 21111 2GK70QQK     | 1    |
|              |                                                              |                |      |                | Engine Replacement                                                                                       | 171045R3         |            | (AT) 23311 25050   | 1    |
|              |                                                              |                |      |                | Only                                                                                                    |                  |            | (MT) 23231 25200   |      |
|              |                                                              |                |      |                |                                                                                                    |                  |            | 21101 2GK13QQK     | 1    |

NOTE: <u>Use sublet code 'X1'</u> with a maximum allowed amount of \$16.50 for "<u>LOF</u>" engine oil reimbursement. <u>Use sublet code 'X3'</u> with a maximum allowed amount of \$19.80 for "<u>ENGINE</u> <u>R&R</u>" engine oil reimbursement.

Refer to Warranty Bulletin 2017-09 for details about oil and coolant type usage.

If an engine oil top-off is necessary before performing noise test as outlined in Step 1, use sublet code 'X2' for reimbursement of maximum of two (2) quarts of oil (\$6.60 maximum).

If replacement of any engine related components are needed to complete the inspection in addition to consequential damage from an engine failure, these components should be covered (Warranty or Goodwill) using a separate claim under a new line using the same Repair Order. Use 'RX' for reimbursement of rental expense. See Warranty Bulletin 2017-09 for more detailed information on claim submission and processing.

Dispose of old parts in accordance with local, state, and Federal regulations.

**\*** NOTICE

Page 18 of 28

VIN inquiry data for this repair is provided for tracking purposes only. Kia retailers should reference <u>SC147</u> when accessing the WebDCS system.

## Appendix 1 (Warranty Claim Authorization)

| Scenario | Case Title                                                                                          | Description                                                                                                    | Handling                                                                                                    |
|----------|----------------------------------------------------------------------------------------------------|----------------------------------------------------------------------------------------------------|----------------------------------------------------------------------------------------------------|
| 1        | Campaign - TSB #<br>SC147 Case for<br>Warranty<br>Authorization<br>TEST NO PASS                     | Engine Test<br>Completed –<br>NO PASS<br>R&R Engine                                                                                             | No TL PWA or involvement needed – claim will be auto-<br>approved if a NO PASS test record is received via KDS.                                                                                                    |
| 2        | Campaign - TSB #<br>SC147 Case for<br>Warranty<br>Authorization<br>NO TEST                          | Engine test<br>cannot be<br>completed due<br>to engine seizure<br>or other engine<br>failure (won't run<br>long enough to<br>complete the test) | <ul> <li>TL PWA required – Video of condition required</li> <li>Video requirements:</li> <li>Video should be continuous and show the VIN (most convenient VIN plate) and pan to show the engine condition.</li> <li>For engine seizures, attempt to turn over engine in video.</li> <li>For hole in engine block, show hole in video.</li> <li>For engine smoking condition (piston ring sealing), show smoke in video. Video should confirm engine condition to justify engine replacement.</li> </ul> |
| 3        | Campaign - TSB #<br>SC147 Case for<br>Warranty<br>Authorization<br>TEST PASS,<br>OTHER<br>CONDITION | Engine Test<br>Completed –<br>PASS, but other<br>engine condition<br>requires engine<br>replacement                                             | TL PWA required – Video of condition required<br>Same video requirements as above. Video should<br>confirm engine condition to justify engine replacement.                                                                                                    |

## Appendix 2 (Testing the Engine Noise Adapter)

To verify if the SC147 Theta II Engine Inspection and/or Replacement Campaign adapter is detecting and providing input to the KDS Noise Checking feature, a supplemental app may be downloaded from the Play Store to ensure the adapter is operating. Follow the procedure below to validate the engine noise adapter. Note: connecting the adapter to a PC will not produce valid results.

1. Select the "Play Store" on the tablet.

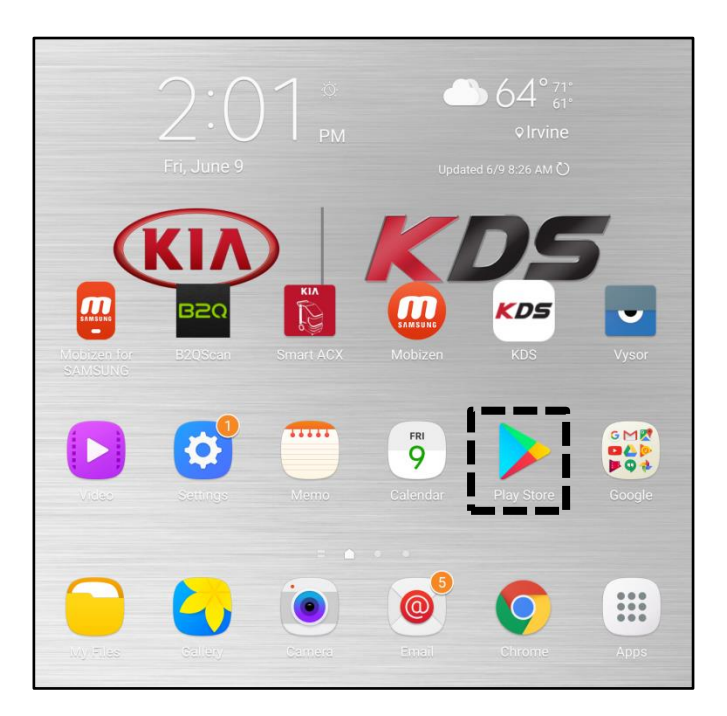

2. Search for "Sound Record" and select "Easy Sound Recorder".

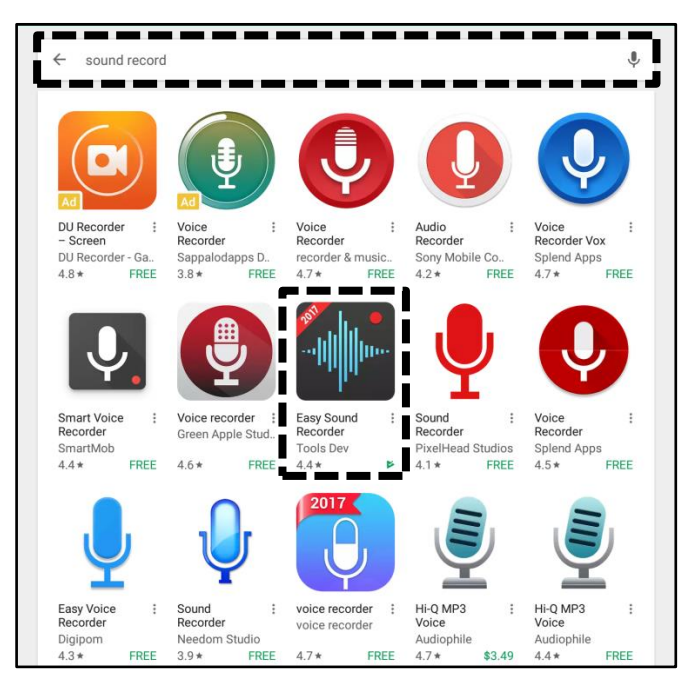

3. Install and open the "Easy Sound Recorder" app.

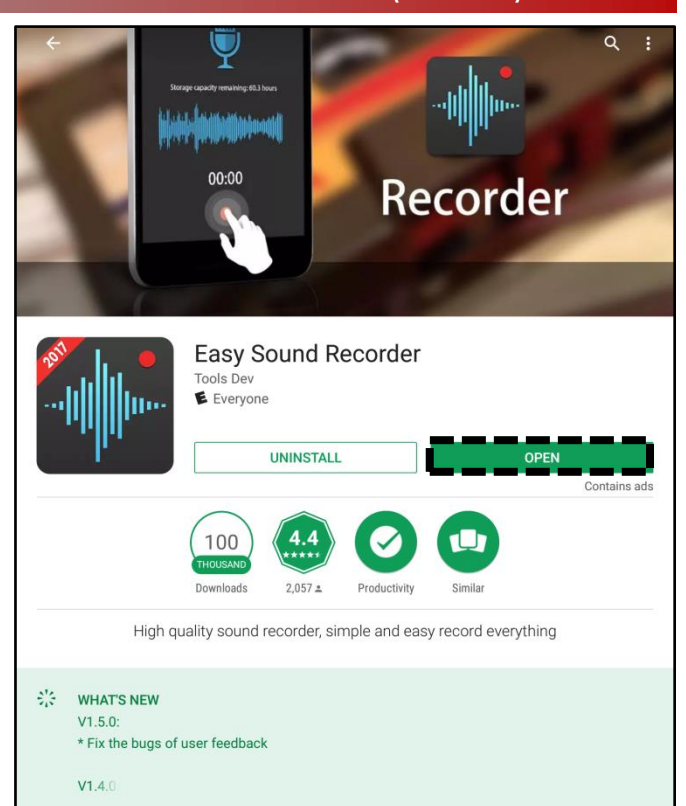

4. Ensure the adapter is connected to the tablet, select the red dot to start the recording.

Tap the dipstick end of the tool on a table.

The waveform should be similar to the image.

For assistance, contact GIT America at (888) 542-4371.

| Recorder                    |  |
|-----------------------------|--|
| MyRecord (4)                |  |
| <b>P</b>                    |  |
| Recordable time : 2805hours |  |
| <u> </u>                    |  |
|                             |  |
| ×                           |  |
|                             |  |

## Appendix 3 (Video Capture & Upload)

Capturing a video is often helpful in assisting the Kia Techline Agent in determining a proper diagnosis strategy. Once a TechLine case is open, the following procedure will guide you through the video capture and upload.

The Chrome  $\mathbb{M}$  browser should be used to access the Techline portal. Follow the steps below to clear the default browser if it is other than Chrome  $\mathbb{M}$ .

### For KDS Tab 10.1 Tablets:

- 1. Select "Settings" from the App Screen.
- 2. Select the "General" tab at the top.
- 3. Select "Default Applications".
- 4. If "Internet" is the default browser, select the CLEAR button.

If "Chrome" is the default browser, further action is not required.

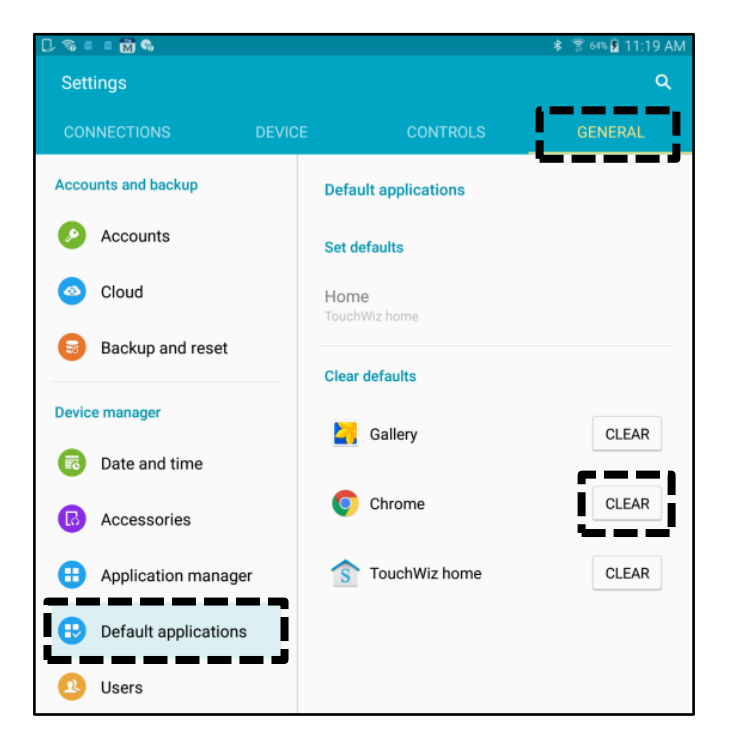

5. When opening the Techline portal, select "Chrome" and select Always".

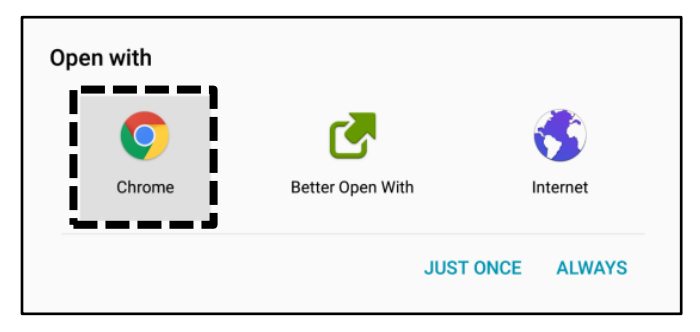

Application manager

Default applications

\_\_\_\_\_

Application settings

Calendar

Camera

Contacts

Email

Internet

Music

Weather

View app information and manage app settings including storage, data usage, and permissions.

os for certain tasks

s.

 $\times$ 

26

6)

Software update

🛜 Wi-Fi

Bluetooth

Airplane mode

Smart Manager

Applications

Sound

6

More connection settin...

Data usage

Tap here to update the firmware to the latest version

and use the latest features.

## SUBJECT: THETA II ENGINE INSPECTION AND/OR REPLACEMENT (SC147)

#### For KDS Tab S2 Tablets:

- 1. Select "Settings" from the App Screen.
- 2. Select "Applications".
- 3. Select "Default Applications".

4. Select "Browser app".

Notifications Browser app  $\times$ Software update Tap here to update the firmware to the latest version Default app selection and use the latest features. Ask before setting default apps Wi-Fi Set as default Bluetooth Airplane mode Device assistance app Device assistance apps provid information about each screer vide more options and Data usage More connection settin... Smart Manager Applications

5. Ensure "Chrome" is selected.

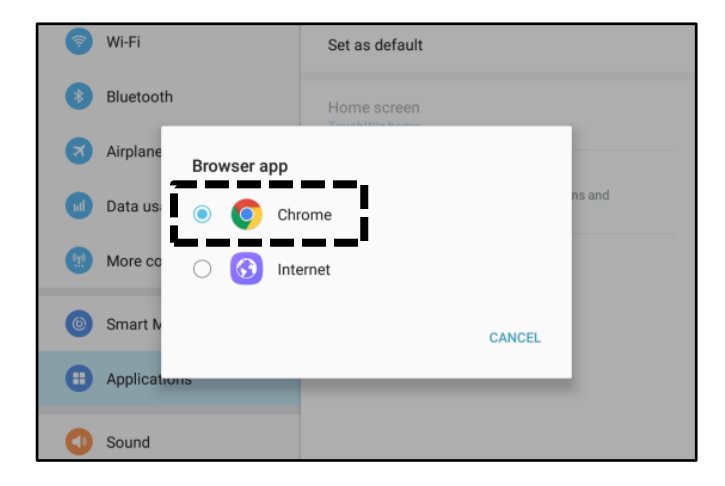

#### Page 24 of 28

## SUBJECT: THETA II ENGINE INSPECTION AND/OR REPLACEMENT (SC147)

### Setting Your Video Size to "Limit to Email"

1. Select "Camera" from the App Screen.

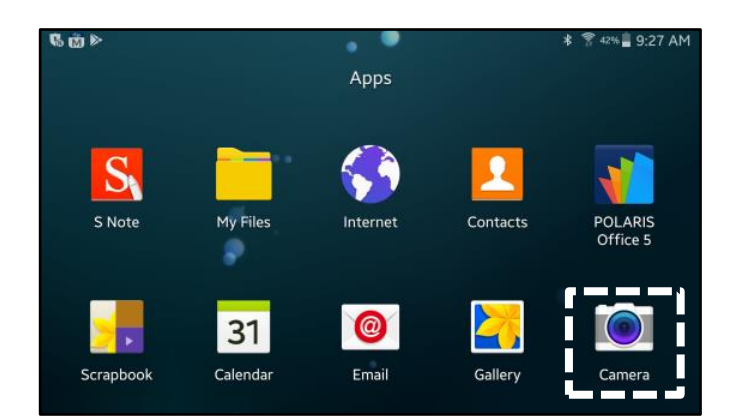

Auto

0

2. Select the Settings icon.

3. Select the Video Camera icon.

4. Ensure "Limit to email" is selected.

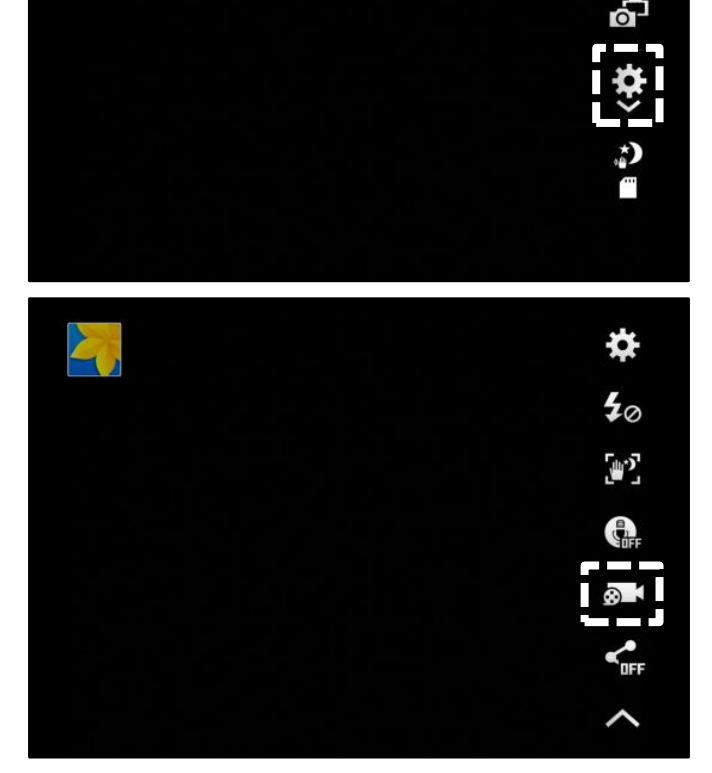

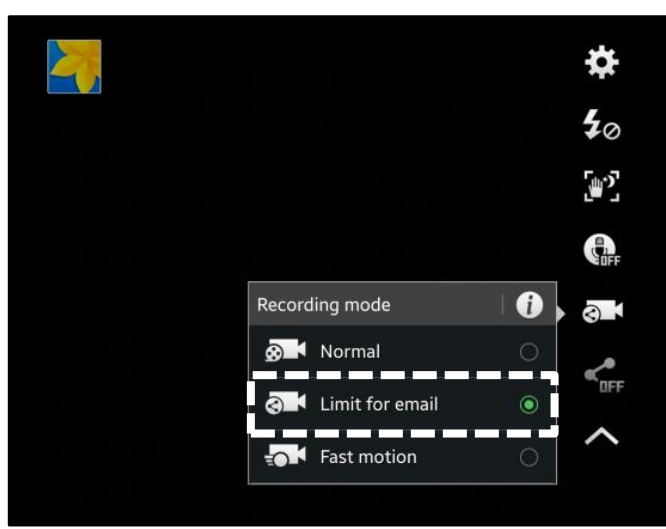

TSB: SC147 (Rev 4) Optima (QF/TF), Sorento (XMa), Sportage (SL) June 2017

VCI.2. 😯 🚼

## SUBJECT: THETA II ENGINE INSPECTION AND/OR REPLACEMENT (SC147)

Logout Online

#### Attaching Video to a Techline Case

1. Open K-Support in the device Chrome<sup>™</sup> browser or select the "Techline" button on KDS home page.

https://ksupport.kiausa.com

- 2. Open your existing Techline case for the vehicle requiring a video capture by selecting the case number.
- 3. Select "Attachment".

4. Select "Add Files".

5. Select "Camcorder" and the video camera will open.

| • 03/10                                                                                                    | Acronyms - Revised 12/16/2016                                                                                                    |                                                                                                    |                                                                                                    |                                                                                                    |
|----------------------------------------------------------------------------------------------------|----------------------------------------------------------------------------------------------------|----------------------------------------------------------------------------------------------------|----------------------------------------------------------------------------------------------------|----------------------------------------------------------------------------------------------------|
| KDS +03/10                                                                                                    | Contact List 3-16-2016                                                                                                    |                                                                                                    |                                                                                                    |                                                                                                    |
| + 03/06                                                                                                    | KDS Internet Lindate Version M-N-K-0                                                                                                    | 1.00.0074 5                                                                                                    |                                                                                                    |                                                                                                    |
| + 03/06                                                                                                    | KDS Internet opdate version M-N-K-0                                                                                                    | 1-00-0074.5                                                                                                    |                                                                                                    |                                                                                                    |
|                                                                                                    |                                                                                                    |                                                                                                    |                                                                                                    |                                                                                                    |
| L KIA Motors Guest Wifi ×                                                                                                    | 🥶 My Draft Cases   K-Support 🛛 🗙                                                                                                    |                                                                                                    |                                                                                                    |                                                                                                    |
|                                                                                                    | https://ksupport.kiausa.com/CaseList/                                                                                                    | /MyDraftCases                                                                                                    | ☆ ♥                                                                                                    | :                                                                                                    |
| KIA K-Sup                                                                                                    | port                                                                                                    |                                                                                                    | WEL                                                                                                    | COME,                                                                                                    |
|                                                                                                    | My Draft Cases My                                                                                                    | y Open Cases                                                                                                    | Dealer Open                                                                                                    | Cases                                                                                                    |
| All Dealer Na  Case #  MERCED KIA 12391329                                                                                                    | VIN ~<br>KNDF test                                                                                                    | Title                                                                                                    | V C                                                                                                    | ategori<br>ality Re                                                                                                    |
| 🗅 KIA Motors Guest Wifi 🛛 🗙                                                                                                    | 📟 New Case   K-Support 🛛 🗙                                                                                                    |                                                                                                    |                                                                                                    |                                                                                                    |
| $\bigcirc  \leftarrow  \Rightarrow  \bigcirc  \blacksquare$                                                                                                    | https://ksupport.kiausa.com/Case/New                                                                                                    | wCase/                                                                                                    | ☆ ♥                                                                                                    | :                                                                                                    |
| KIA K-Sup                                                                                                    | port                                                                                                    |                                                                                                    | WEL                                                                                                    | COME,                                                                                                    |
|                                                                                                    | My Draft Cases My                                                                                                    | J Open Cases                                                                                                    | Dealer Open                                                                                                    | Case                                                                                                    |
|                                                                                                    | JI                                                                                                    | 🖺 Save as Draft                                                                                                    | ✓ Submit Case                                                                                                    | Û                                                                                                    |
|                                                                                                    | •                                                                                                    |                                                                                                    |                                                                                                    |                                                                                                    |
| 01 Category                                                                                                    |                                                                                                    |                                                                                                    |                                                                                                    |                                                                                                    |
| 01 Category                                                                                                    |                                                                                                    | SI                                                                                                    | tatus                                                                                                    |                                                                                                    |
| 01 Category<br>Category<br>Repair Assistance                                                                                                    | Prior Warranty Authorization 🛛 💿 Qual                                                                                                    | Si<br>lity Review                                                                                                    | tatus<br>Draft                                                                                                    |                                                                                                    |
| 01 Category<br>Category<br>Repair Assistance                                                                                                    | Prior Warranty Authorization 💿 Qual                                                                                                    | Si<br>lity Review                                                                                                    | tatus<br>Draft                                                                                                    |                                                                                                    |
| 01 Category<br>Category<br>Repair Assistance                                                                                                    | Prior Warranty Authorization 🛞 Qual                                                                                                    | Si<br>ity Review                                                                                                    | tatus<br>Draft                                                                                                    |                                                                                                    |
| 01 Category<br>Category<br>Repair Assistance                                                                                                    | Prior Warranty Authorization 🛛 🛞 Qual                                                                                                    | Sity Review                                                                                                    | tatus<br>Draft                                                                                                    |                                                                                                    |
| 01 Category<br>Category<br>Repair Assistance<br>02 General Information<br>03 DTC<br>04 Checklist                                                                                                    | Prior Warranty Authorization 💿 Qual                                                                                                    | sity Review                                                                                                    | tatus<br>Draft                                                                                                    |                                                                                                    |
| 01 Category<br>Category<br>Repair Assistance<br>02 General Information<br>03 DTC<br>04 Checklist<br>05 Attachment (3)                                                                                                    | Prior Warranty Authorization 💿 Qual                                                                                                    | ity Review                                                                                                    | tatus<br>Draft                                                                                                    |                                                                                                    |
| 01 Category<br>Category<br>Repair Assistance<br>02 General Information<br>03 DTC<br>04 Checklist<br>05 Attachment (3)                                                                                                    | Prior Warranty Authorization 💿 Qual                                                                                                    | Sity Review                                                                                                    | tatus<br>Draft                                                                                                    |                                                                                                    |
| 01 Category<br>Category<br>Repair Assistance<br>02 General Information<br>03 DTC<br>04 Checklist<br>05 Attachment (3)                                                                                                    | Prior Warranty Authorization (* Qual                                                                                                    | ity Review                                                                                                    | tatus<br>Oraft                                                                                                    |                                                                                                    |
| 01 Category<br>Category<br>Repair Assistance<br>02 General Information<br>03 DTC<br>04 Checklist<br>05 Attachment (3)                                                                                                    | Prior Warranty Authorization                                                                                                    | ity Review                                                                                                    | tatus<br>Draft                                                                                                    |                                                                                                    |
| 01 Category         Category         Repair Assistance         02 General Information         03 DTC         04 Checklist         05 Attachment (3)                                                                                                    | Prior Warranty Authorization                                                                                                    | ity Review                                                                                                    | tatus<br>Draft<br>Arrite Arrite Arr                                                                                                    |                                                                                                    |
| 01 Category         Category         Repair Assistance         02 General Information         03 DTC         04 Checklist         05 Attachment (3)         ▶ KIA Motors Guest Wifi         ★         ★         ★         ★         ★         ★         ★         ★         ★         ★         ★         ★         ★         ★         ★         ★         ★         ★         ★         ★         ★         ★         ★         ★         ★         ★         ★         ★         ★         ★         ★         ★         ★         ★         ★         ★         ★         ★         ★         ★         ★         ★         ★         ★         ★ <t< td=""><td>Prior Warranty Authorization</td><td>ity Review</td><td>tatus<br/>Draft<br/>☆ ↓<br/>wthys, Nahol ●LELE</td><td>:</td></t<>                                                                                                    | Prior Warranty Authorization                                                                                                    | ity Review                                                                                                    | tatus<br>Draft<br>☆ ↓<br>wthys, Nahol ●LELE                                                                                                    | :                                                                                                    |
| 01 Category         Category         Repair Assistance         02 General Information         03 DTC         04 Checklist         05 Attachment (3)         ▶ KIA Motors Guest Wift         ★ → C         ▲ ← → C         ▲ ← Support                                                                                                    | Prior Warranty Authorization     Qual                                                                                                    | vCase/<br>weicose zero                                                                                                    | tatus<br>Draft                                                                                                    | :<br>                                                                                                    |
| 01 Category         Category         Repair Assistance         02 General Information         03 DTC         04 Checklist         05 Attachment (3)                                                                                                    | Prior Warranty Authorization                                                                                                    | vCase/<br>weicover. Po<br>Dealer Open Cases                                                                                                    | tatus<br>Draft                                                                                                    | i<br>I DOGU<br>Q<br>st                                                                                                    |
| 01 Category         Category         Repair Assistance         02 General Information         03 DTC         04 Checklist         05 Attachment (3)                                                                                                    | Prior Warranty Authorization                                                                                                    | ity Review<br>ity Review<br>vCase/<br>vCase/<br>vEcose<br>Paler Open Cases<br>✓ Submit Case<br>● De                                                                                                    | tatus<br>Draft<br>↓ ↓<br>wtbras, tabad ● JELE<br>New Case<br>New Case                                                                                                    | :<br>10550<br>Q<br>at                                                                                                    |
| 01 Category         Category         Repair Assistance         02 General Information         03 DTC         04 Checklist         05 Attachment (3)         C ← → C ← ←         C ← → C ←         C ← → C ←         C ← → C ←         C ← → C ←         C ← → C ←         C ← → C ←         C ←         C ← <t< td=""><td>Prior Warranty Authorization  Qual  Monocomposition  Monocomposition  My Draft Cases  My Open Cases  State as Draft  anty Authorization  Quality Review  Tore</td><td>vCase/<br/>vEcore: Po<br/>Dealer Open Cases<br/>Statement Case Control Control</td><td>tatus<br/>Draft<br/>↓<br/>↓<br/>↓<br/>↓<br/>↓<br/>↓<br/>↓<br/>↓<br/>↓<br/>↓<br/>↓<br/>↓<br/>↓</td><td>:<br/></td></t<> | Prior Warranty Authorization  Qual  Monocomposition  Monocomposition  My Draft Cases  My Open Cases  State as Draft  anty Authorization  Quality Review  Tore                                                 | vCase/<br>vEcore: Po<br>Dealer Open Cases<br>Statement Case Control Control                                                                                                    | tatus<br>Draft<br>↓<br>↓<br>↓<br>↓<br>↓<br>↓<br>↓<br>↓<br>↓<br>↓<br>↓<br>↓<br>↓                                                                                                    | :<br>                                                                                                    |
| 01 Category         Category         Repair Assistance         02 General Information         03 DTC         04 Checklist         05 Attachment (3)         Image: Category         KLA Motors Guest Wift         Image: Category         Image: Category         Image: Category         Image: Category         Image: Category         Image: Category         Image: Category         Category         Category         Image: Category         Image: Category                                                                                                    | Prior Warranty Authorization  Qual We New Case   K-Support ×  ttps://ksupport.kiausa.com/Case/New My Draft Cases My Open Cases  My Draft Cases My Open Cases  anty Authorization  Quality Review              | ity Review (<br>ty Review (<br>vCase/<br>Vescore, Pe<br>Dealer Open Cases (<br>v Submit Case) (<br>Dealer Open Cases (<br>v Submit Case) (<br>Dealer Open Cases (<br>v Submit Case) (<br>v Submit Case) (<br>v Submit | tatus Draft Draft Underse Underse Unde                                                                                                    | :<br>Q<br>st                                                                                                    |
| 01 Category         Category         Repair Assistance         02 General Information         03 DTC         04 Checklist         05 Attachment (3)                                                                                                    | Prior Warranty Authorization  Qual New Case   K-Support ×  ttps://ksupport.kiausa.com/Case/New My Draft Cases My Open Cases Sace as Daft anty Authorization  Quality Review                                   | vCase/<br>veccore of the second second se                                                                                                    | tatus<br>Draft Draft United State State Stat                                                                                                    | i<br>Decan<br>q<br>st                                                                                                    |
| 01 Category         Category         Repair Assistance         02 General Information         03 DTC         04 Checklist         05 Attachment (3)                                                                                                    | Prior Warranty Authorization                                                                                                    | vCase/<br>veccet Performance<br>state                                                                                                    | tatus<br>Draft<br>↓<br>↓<br>↓<br>↓<br>↓<br>↓<br>↓<br>↓<br>↓<br>↓<br>↓<br>↓<br>↓                                                                                                    | :<br>Locau<br>at                                                                                                    |
| 01 Category         Category         Repair Assistance         02 General Information         03 DTC         04 Checklist         05 Attachment (3)                                                                                                    | Prior Warranty Authorization                                                                                                    | vCase/<br>vEcose P<br>Dealer Open Cases<br>Safet                                                                                                    | tatus Draft Draft Unit Unit Unit Unit Unit Unit Unit Uni                                                                                                    | Q<br>Q<br>at                                                                                                    |
| 01 Category         Category         Repair Assistance         02 General Information         03 DTC         04 Checklist         05 Attachment (3)                                                                                                    | Prior Warranty Authorization                                                                                                    | vCase/<br>vectore P<br>beater Open Cases<br>states                                                                                                    | tatus<br>Draft<br>Caraft<br>Verticas<br>Verticas<br>Vert  | LDGGQUT<br>Q<br>Q<br>st<br>st                                                                                                    |
| 01 Category           Category           Repair Assistance           02 General Information           03 DTC           04 Checklist           05 Attachment (3)           Image: Category           KIA Motors Guest Wiff           Image: Category           Image: Category           Image: Category           Image: Category           Image: Category           Category           Category           Category           Category           02 General Information           03 DTC           04 Checklist           05 Attachment (3)           Image: File Name           1< <i>P</i> 2           2           Pair Poist(3) Spi153(E)Imad                                                                                                    | Prior Warranty Authorization  Qual Prior Warranty Authorization Qual Prior Warranty Authorization Qual Prior Warranty Authorization Qual Prior Warranty Authorization Qual Qual Qual Qual Qual Qual Qual Qual | vCase/<br>vCase/<br>vEccore P<br>Dealer Open Cases<br>vSubmit Case 100<br>06/26/2017                                                                                                    | tatus<br>Draft<br>Draft<br>Verticas<br>Verticas<br>Vertic | Q<br>Q<br>at<br>at<br>at<br>at<br>at<br>at<br>at<br>at<br>at<br>at<br>at<br>at<br>at                                                                                                    |
| 01 Category           Category           Repair Assistance           02 General Information           03 DTC           04 Checklist           05 Attachment (3)           Image: Category           KIA Motors Guest Wifi           Image: Category           Image: Category           Image: Category           Image: Category           Category           Ca                                                                                                    | Prior Warranty Authorization                                                                                                    | ity Review                                                                                                    | tatus<br>Draft<br>Draft                                                                                                    | Constant<br>Q<br>State<br>State<br>S |

Camcorder

Documents

SPORTAGE(SL)/2016/G 2.4 GD

Camera

#### Page 26 of 28

## SUBJECT: THETA II ENGINE INSPECTION AND/OR REPLACEMENT (SC147)

 Start by recording the VIN. Ensure sun glare is not reflecting off windows or other objects.

Without stopping the recording, capture the area of the vehicle displaying the issue. i.e.;

- Engine Noise record the engine.
- Smoking record smoke at the exhaust.
- Hole In Block record the side of the engine with the damage.
- Seized Engine record a technician trying to turn the engine over with a breaker bar.

# NOTE: Ensure the video size is set to "Limit to email".

- Stop the video when you captured what is needed. Select "OK" to use this capture or "RETRY" to capture the video again.
- 8. Ensure a description of the recording. For example, engine knock or smoke from exhaust.
- 9. Select "Submit Case".

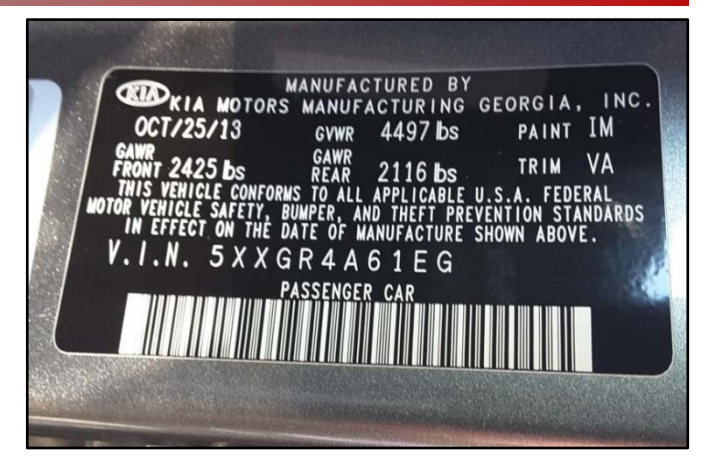

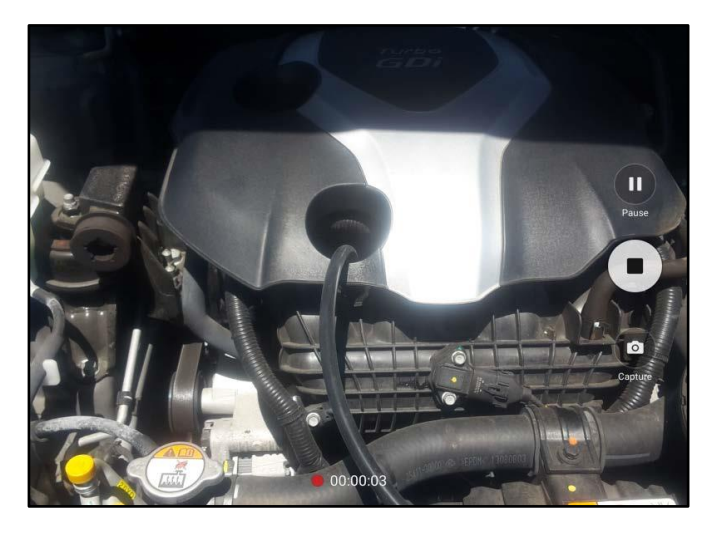

| $\heartsuit$ $\leftarrow$ $\rightarrow$ $\circlearrowright$               | https://ksupport                                                                                                    | t.kiausa.com/C | ase/NewCase      | 1          | ☆ 🎙                                       | :      |  |  |
|---------------------------------------------------------------------------|----------------------------------------------------------------------------------------------------|----------------|------------------|------------|-------------------------------------------|--------|--|--|
| KIA K-Support                                                             | My Draft Cases                                                                                                    | My Open Ca     | ses Deale        | WELCOME, P | withran, Nishad O <u>HELI</u><br>New Case | LOSOUT |  |  |
| V Expand All A Collapse All                                               |                                                                                                    | 🛱 Save a       | : Dra 🗸 Submi    | t Case 🕅 D | elete Case 🛛 🗮                            | List   |  |  |
| 01 Category                                                               |                                                                                                    |                |                  | =7         |                                           |        |  |  |
| Category<br>Repair Assistance Prior War                                   | ranty Authorization                                                                                                    | Quality Review | Status<br>Draft  |            | Case #                                    |        |  |  |
| 02 General Information                                                    |                                                                                                    |                |                  |            |                                           |        |  |  |
| 03 DTC                                                                    |                                                                                                    |                |                  |            |                                           |        |  |  |
| 04 Checklist                                                              |                                                                                                    |                |                  |            |                                           |        |  |  |
| 05 Attachment (3)                                                         |                                                                                                    |                |                  |            |                                           |        |  |  |
|                                                                           |                                                                                                    |                |                  |            |                                           | 111F   |  |  |
| No File Name                                                              |                                                                                                    | Description *  |                  | Date       | Upload By                                 | Delete |  |  |
| 1 0                                                                       | Description                                                                                                    |                |                  | 06/26/2017 | Nishad Pavithran                          | Û      |  |  |
| 2 @ 20170613_091538(3).mp4                                                | Description                                                                                                    |                |                  | 06/26/2017 | Nishad Pavithran                          | 0      |  |  |
| 3 9 diapriecour                                                           | pescription                                                                                                    |                |                  | 00/20/2017 |                                           |        |  |  |
|                                                                           |                                                                                                    |                |                  |            |                                           |        |  |  |
| Techline Hotline 1 800–494–4542 Please have your case number when calling | Nine Hotino         Techine Hour           8000-4994-45542         Testite hours of operation are Monday through Friday 500AM PST to 4.30PM PST.           Size have your case runber when calling         Testite hours of operation are Monday through Friday 500AM PST to 4.30PM PST.           With are doned on Fridage between 12.30PM PST and 1.30 PM PST for staff training and development.         With are doned on Schurdlage 2.00AM PST to 2.20PM PST. |                |                  |            |                                           |        |  |  |
|                                                                           |                                                                                                    |                |                  |            |                                           |        |  |  |
| Admin                                                                     |                                                                                                    | 1              |                  | Н          |                                           | >      |  |  |
| <b>1 2</b> <sup>@</sup> <b>3</b> <sup>#</sup>                             | 4 <sup>7</sup> 5 <sup>%</sup>                                                                                                    | 6              | 7 <sup>®</sup> 8 | * 9        | 0)                                        | Del    |  |  |
| Q W E                                                                     | R T                                                                                                    | Y              | UI               | 0          | Р                                         |        |  |  |

Yes

No

THETA II ENGINE INSPECTION AND/OR REPLACEMENT (SC147) SUBJECT: 10. Select "Yes" when the confirmation message below appears. Confirm × Note: Selecting anything other than "Yes" will not save the video capture. A Do you want to update case?

## **Appendix 4 (Engine Noise Adapter Threshold)**

| Code            | Concern                                                                                                 | Action                                                                                                    |
|-----------------|----------------------------------------------------------------------------------------------------|----------------------------------------------------------------------------------------------------|
| RETEST Code 001 | Any measured value out of range / below<br>lower limit                                                  | Contact GIT America                                                                                                    |
| RETEST Code 002 | Any measured value out of range / over<br>upper limit                                                   | Contact GIT America                                                                                                    |
| RETEST Code 003 | Difference between minimum and<br>maximum of 2000 RPM <u>or</u> Idle RPM<br>measured value out of range | Perform Retest three (3) more<br>times. If Error Code 003 still<br>displays after the third attempt,<br>contact GIT America. |
| RETEST Code 004 | Difference between minimum and<br>maximum of 2000 RPM and Idle RPM<br>measured value out of range       |                                                                                                    |
| RETEST Code 005 | The adapter/extension cable is<br>unplugged or damaged after test started                               | Perform Retest three (3) more<br>times. If Error Code 005 still<br>displays after the third attempt,<br>contact GIT America. |

GIT America can be contacted at (888) 542-4371.